user guide

# HP StorageWorks Command View XP

Path Connectivity

## Product Version: 1.8A

First Edition (March 2004)

Part Number: B9357-96082

This guide provides information about Path Connectivity and its features, and describes procedures for using Path Connectivity to discover, collect, display, and manage connectivity data.

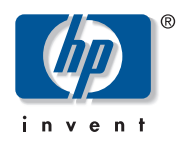

© Copyright 1999-2004 Hewlett-Packard Development Company, L.P.

Hewlett-Packard Company makes no warranty of any kind with regard to this material, including, but not limited to, the implied warranties of merchantability and fitness for a particular purpose. Hewlett-Packard shall not be liable for errors contained herein or for incidental or consequential damages in connection with the furnishing, performance, or use of this material.

This document contains proprietary information, which is protected by copyright. No part of this document may be photocopied, reproduced, or translated into another language without the prior written consent of Hewlett-Packard. The information contained in this document is subject to change without notice.

Java<sup>™</sup> is a U.S. trademark of Sun Microsystems, Inc.

Microsoft®, MS-DOS®, MS Windows®, Windows®, and Windows NT® are U.S. registered trademarks of Microsoft Corporation.

Oracle® is a registered U.S. trademark of Oracle Corporation, Redwood City, California.

UNIX® is a registered trademark of The Open Group.

Hewlett-Packard Company shall not be liable for technical or editorial errors or omissions contained herein. The information is provided "as is" without warranty of any kind and is subject to change without notice. The warranties for Hewlett-Packard Company products are set forth in the express limited warranty statements for such products. Nothing herein should be construed as constituting an additional warranty.

Printed in the U.S.A.

Command View XP Path Connectivity User Guide First Edition (March 2004) Part Number: B9357-96082

# contents

|   | About this Guide                     | .7         |
|---|--------------------------------------|------------|
|   | Overview.                            | 8          |
|   | Intended Audience                    | 8          |
|   | Prerequisites                        | 8          |
|   | Related Documentation                | 8          |
|   | Conventions                          | 9          |
|   | Document Conventions                 | 9          |
|   | Text Symbols                         | 9          |
|   | Getting Help 1                       | 11         |
|   | HP Technical Support 1               | 11         |
|   | HP Storage Website                   | 11         |
|   | HP Authorized Reseller 1             | 11         |
| 1 | About Path Connectivity 1            | 3          |
| • | Components                           | 14         |
|   | Physical Environment                 | 15         |
|   | Management Station                   | 15         |
|   | Host Agents                          | 15         |
|   | Supported Host Rus Adapters (HBAs)   | 13<br>17   |
|   | Supported flost Dus Adapters (flDAs) | L /<br>1 Q |
|   | Collecting Data                      | 10<br>71   |
|   |                                      | 21         |
| 2 | Connectivity Health                  | 23         |
|   | Connectivity Health Screen           | 24         |
|   | Path Diagnostic Screen               | 27         |
| 3 | Array Security                       | 9          |
| J | Array Security Overview Screen       | 30         |
|   | Array Security Port View Screen      | 3∆         |
|   | Array Security I DEV View Screen     | 26<br>26   |
|   |                                      | 50         |

#### Contents

| 4 | Host Storage Mapping                                                                 |
|---|--------------------------------------------------------------------------------------|
|   | Host Devices To Physical Disks Screen                                                |
|   | DKU View Screen 45                                                                   |
|   |                                                                                      |
| 5 | BC/CA (Business Copy/Continuous Access)                                              |
|   | BC/CA Overview Screen                                                                |
|   | BC/CA Port View Screen                                                               |
|   | BC/CA Pair Status Information - Details View                                         |
|   | BC/CA Pair Status Information - All Mirrors View                                     |
| 6 | Administration                                                                       |
|   | Data Collection Screens                                                              |
|   | Data Collection - Collect Now Screen                                                 |
|   | Data Collection - Schedule Screen                                                    |
|   | Data Collection - Data Removal Screen 58                                             |
|   | Host Discovery Screens                                                               |
|   | Host Discovery - Host Management Screen                                              |
|   | Host Discovery - Options Screen                                                      |
|   | Fibre Channel Switch Management Screen                                               |
|   | Event Log Screen                                                                     |
|   | Host Information Screens                                                             |
|   | Host Info - Add Host Screen                                                          |
|   | Host Info - Import Host Information Screen                                           |
|   | Host Info - Delete Host Screen                                                       |
|   | Host Info - Host Information Screen                                                  |
|   | Host Info - Modify Use of Device File Screen                                         |
|   | Touchlash as the s                                                                   |
| A | Deth Connectivity I. Net Collecting Disk Amer Data Wilson Using SQL 72               |
|   | Path Connectivity Is Not Collecting Disk Afray Data when Using SSL                   |
|   | A Spritch in a Dath In Minimum the Comparativity Health Survey                       |
|   | A Switch in a Path is Missing on the Connectivity Health Screen                      |
|   | Some of the LUNS Are Missing After Completing a Host Data Collection                 |
|   | The Screen Fonts and Background Color Changed and/or the Screen Does Not Display Any |
|   | Data $$                                                                              |
|   | The Grander Health Server Discharge Discharge Charles Definition 76                  |
|   | The Connectivity Health Screen Displays Deleted Devices or Obsolete Paths            |
|   | Path Connectivity Does Not See the Sun or Linux Host                                 |

| Ind | ex                                                     |
|-----|--------------------------------------------------------|
| Fig | ures                                                   |
| 1   | Connectivity Health screen 19                          |
| 2   | Navigation tree                                        |
| 3   | Connectivity Health screen 24                          |
| 4   | Path Detail window                                     |
| 5   | Path Diagnostic screen                                 |
| 6   | Connectivity Path Diagnostics Results report           |
| 7   | Array Security Overview screen                         |
| 8   | Detailed listing of the Array Security Overview screen |
| 9   | Array Security Port View screen                        |
| 10  | Array Security LDEV View screen                        |
| 11  | Host Devices To Array LDevs screen 40                  |
| 12  | Host Devices To Physical Disks screen                  |
| 13  | Host Devices To Physical Disk Mech View screen. 44     |
| 14  | DKU View screen                                        |
| 15  | BC/CA Overview screen                                  |
| 16  | Navigation tree                                        |
| 17  | BC/CA Port View screen                                 |
| 18  | BC/CA Pair Status Information screen                   |
| 19  | Host/Device Files Attached to the Volume(s) Section    |
| 20  | All Mirrors view                                       |
| 21  | Data Collection - Collect Now screen                   |
| 22  | Data Collection - Schedule screen                      |
| 23  | Data Collection - Data Removal screen                  |
| 24  | Host Discovery - Host Management screen                |
| 25  | Host Discovery - Options screen                        |
| 26  | Fibre Channel Switch Management screen                 |
| 27  | Event Log screen                                       |
| 28  | Host Info - Add Host screen                            |
| 29  | Host Info - Import Host Information screen             |
| 30  | Host Info - Delete Host screen                         |
| 31  | Host Information screen                                |
| 32  | Modify Use of Device File screen                       |
|     |                                                        |

## Tables

| 1 | Document Conventions | 9 |
|---|----------------------|---|
|---|----------------------|---|

| 2 | Host disk space requirements.                       | 15 |
|---|-----------------------------------------------------|----|
| 3 | HP-UX, Solaris, and AIX host directory requirements | 16 |
| 4 | Supported HBAs                                      | 17 |

# about this guide

This user guide provides information to help you:

- View paths and the path connectivity health status between hosts and XP disk arrays.
- Show information about disk array security settings.
- Display host storage data views.
- Use the Path Connectivity BC/CA screens to display the current pairing between volumes and the status of each pair.
- Manage the collection and reporting of host, switch, and disk array data.

"About this Guide" topics include:

- Overview, page 8
- Conventions, page 9
- Getting Help, page 11

# Overview

This section covers the following topics:

- Intended Audience
- Prerequisites
- Related Documentation

## **Intended Audience**

This book is intended for use by customers and HP authorized service providers who are experienced with the following:

- Disk array hardware and software
- Storage systems

## **Prerequisites**

Before you use Path Connectivity, refer to the *HP StorageWorks Command View XP Installation Guide* to make sure you have completed the items below.

- Install or upgrade to the most recent version of Command View XP.
- Set up the HP StorageWorks XP disk arrays.
- Install Path Connectivity.
- Refer to the *readme.txt* file on the CD for any last minute announcements.

## **Related Documentation**

In addition to this guide, HP provides corresponding information:

- HP StorageWorks Command View XP Installation Guide
- *HP StorageWorks Command View XP Path Connectivity Command Line Interface (CLI) Reference Guide*
- HP StorageWorks Command View XP for XP Disk Arrays User Guide
- *HP StorageWorks Command View XP Command Line Interface (CLI) Reference Guide*
- Command View XP and Path Connectivity online help

# **Conventions**

Conventions consist of the following:

- Document Conventions
- Text Symbols

## **Document Conventions**

The document conventions included in Table 1 apply in most cases.

#### Table 1: Document Conventions

| Element                                                            | Convention                                                                      |
|--------------------------------------------------------------------|---------------------------------------------------------------------------------|
| Cross-reference links                                              | Blue text: Figure 1                                                             |
| Key and field names, menu items,<br>buttons, and dialog box titles | Bold                                                                            |
| File names, application names, and text<br>emphasis                | Italics                                                                         |
| User input, command and directory                                  | Monospace font                                                                  |
| names, and system responses (output<br>and messages)               | COMMAND NAMES are uppercase<br>monospace font unless they are case<br>sensitive |
| Variables                                                          | <monospace, font="" italic=""></monospace,>                                     |
| Website addresses                                                  | Blue, underlined sans serif font text:<br>http://www.hp.com                     |

## **Text Symbols**

The following symbols may be found in the text of this guide. They have the following meanings.

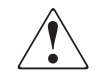

**WARNING:** Text set off in this manner indicates that failure to follow directions in the warning could result in bodily harm or death.

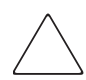

**Caution:** Text set off in this manner indicates that failure to follow directions could result in damage to equipment or data.

**Note:** Text set off in this manner presents commentary, sidelights, or interesting points of information.

# **Getting Help**

If you still have a question after reading this guide, contact an HP authorized service provider or access our website: <u>http://www.hp.com</u>.

## **HP** Technical Support

Telephone numbers for worldwide technical support are listed on the following HP website: <u>http://www.hp.com/support/</u>. From this website, select the country of origin.

Note: For continuous quality improvement, calls may be recorded or monitored.

Be sure to have the following information available before calling:

- Technical support registration number (if applicable)
- Product serial numbers
- Product model names and numbers
- Applicable error messages
- Operating system type and revision level
- Detailed, specific questions

## **HP Storage Website**

The HP website has the latest information on this product, as well as the latest drivers. Access storage at: <u>http://www.hp.com/country/us/eng/prodserv/</u>storage.html. From this website, select the appropriate product or solution.

## **HP** Authorized Reseller

For the name of your nearest HP authorized reseller:

- In the United States, call 1-800-345-1518
- In Canada, call 1-800-263-5868
- Elsewhere, see the HP website for locations and telephone numbers: <u>http://www.hp.com</u>.

# **About Path Connectivity**

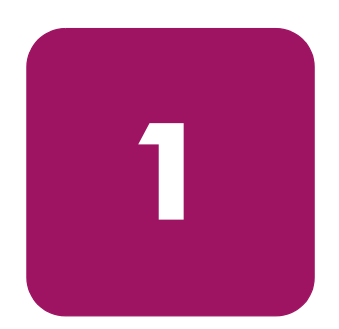

Path Connectivity is a component of HP StorageWorks Command View XP and provides the following features:

- Displays the hosts, HBA ports, Fibre Channel switches, XP disk arrays and their ports of a SAN topology, shows the health of each path, and has the ability to diagnose a path to determine the source of the problem.
- Provides XP disk array security information on hosts and HBA ports that are allowed access to disk array resources (such as LUNs or LDEVs), and on the hosts and HBA ports that have not been given permissions, but have potential access.
- Provides mapping of host device files to the physical storage of the disk array and determines which files are using the disk storage.
- Reports Business Copy (BC) and Continuous Access (CA) volume pairing and the status of each pair.

Path Connectivity is not a SAN map utility, such as HP's OpenView Storage Node Manager, and it does not change host or disk array configurations.

#### **Command Line Interface**

In addition to the graphical user interface, there is a Path Connectivity Command Line Interface (CLI). Refer to the *HP StorageWorks Command View XP Path Connectivity Command Line Interface (CLI) Reference Guide*.

#### Supported Disk Arrays and Fibre Channel Switches

Path Connectivity supports the HP StorageWorks XP family of disk arrays and the HP B-series and M-series product lines of Fibre Channel switches.

# Components

#### **Data Collector Service**

The Data Collector Service executes on the Command View management station and collects data from host agents, Fibre Channel switches, and XP disk arrays.

#### Host Agents

Host agents execute on host systems in the SAN. This monitors the manner in which applications use the data stored in the XP disk array.

Host Agent installation software installs the host agents from the Command View management station, the product CD or the Command View Support page.

#### **HP Enterprise Integrations**

HP Enterprise Integrations is HP's implementation of CIM/WEBM, an emerging standard for managing storage information. This technology, when fully implemented, will enhance interoperability between a range of software packages and hardware devices.

The Path Connectivity topology process continuously evaluates the health status of each Fibre Channel path, determines if the status has changed, and posts "events."

Path Connectivity employs an HP Enterprise Integrations agent. When the agent receives events from Path Connectivity, it sends event information to SNMP management stations in the Enterprise Integrations format.

# **Physical Environment**

## **Management Station**

Path Connectivity runs on the Command View management station.

**Note:** Running multiple instances of Path Connectivity (and therefore multiple Data Collector Service processes) cause the host agent processes, including Path Connectivity diagnostics, to act unpredictably.

HP recommends that you run only one instance of Path Connectivity at a time.

## **Host Agents**

Path Connectivity host agents run on various hosts. They are responsible for collecting data-to-LDEV mapping and host HBA information.

The following table shows which operating systems are supported and the host disk space requirements for that operating system.

Table 2: Host disk space requirements

| Operating System                                               | Disk Space |
|----------------------------------------------------------------|------------|
| Windows NT 4.0 (Service Pack 6a)                               | 50 MB      |
| Windows 2000 (Service Pack 4)                                  |            |
| Windows Server 2003 (32-bit and 64-bit)                        |            |
| HP-UX 11.00                                                    | 146 MB     |
| HP-UX 11.11                                                    |            |
| HP-UX 11.23 (32 and 64-bit)                                    |            |
| Solaris 8                                                      | 70 MB      |
| Solaris 9                                                      |            |
| AIX 4.3.3                                                      | 72.5 MB    |
| AIX 5.1                                                        |            |
| Red Hat Linux 7.1, 2.4.2 kernel (32-bit)                       | 192 MB     |
| Red Hat Linux Advanced Server 2.1, 2.4.9 kernel (32-bit)       |            |
| UnitedLinux 1.0, kernel 2.4.19 (32-bit)                        |            |
| SuSE Linux Enterprise Server 8 (SLES8), 2.4.19 kernel (32-bit) |            |

Some hosts have additional directory space requirements. The following table shows which hosts and the minimum requirements.

|           | Disk Space Requirements (in MB) |         |     |       |  |  |  |  |  |
|-----------|---------------------------------|---------|-----|-------|--|--|--|--|--|
| Directory | HP-UX                           | Solaris | AIX | Linux |  |  |  |  |  |
| /opt      | 55                              | 40      | 40  | 31    |  |  |  |  |  |
| /etc      | .5                              | .5      | .5  | .5    |  |  |  |  |  |
| /var      | 88                              | 26      | 95  | 42    |  |  |  |  |  |
| /usr      | N/A                             | N/A     | 106 | N/A   |  |  |  |  |  |

### Table 3: HP-UX, Solaris, and AIX host directory requirements

# Supported Host Bus Adapters (HBAs)

For a list of HBAs that HP has verified to work properly with Path Connectivity, refer to the table of Supported HBAs in the *HP StorageWorks Command View XP Installation Guide*. Please consult your HP support representative for further questions.

# **Starting Path Connectivity**

To start Path Connectivity, click the **Path Connectivity** tab from the Main screen. The Connectivity Health screen is displayed.

| hp StorageWorks commar                                | nd view xp - Microsoft Inl | ternet Explore  | er provided by   | / Hewle  | tt-Packa  | ard        |            |                     |               |                       |             | - 8 > |
|-------------------------------------------------------|----------------------------|-----------------|------------------|----------|-----------|------------|------------|---------------------|---------------|-----------------------|-------------|-------|
| jle <u>E</u> dit ⊻iew F <u>a</u> vorites              | <u>T</u> ools <u>H</u> elp |                 |                  |          |           |            |            |                     |               |                       |             | -     |
| 🛏 Back 🔹 🤿 🚽 🙆                                        | 🕴 🔍 Search 🛛 📓 Favorite    | es 🌒 Media      | 3 B- 4           | ) 🗹 ·    | - 📃       |            |            |                     |               |                       |             |       |
| ddress 👹 http://pjxw6000.ro:                          | se.hp.com/hpstmgmt/servlet | /MarsDm?login=  | e%16%ed%c7       | %fe%d    | 7×V9C%b   | 2%94%      | 0f%b55%    | %07%cd%8d%12%921%   | %c0%27%2d%l   | )eh%04%e8             | • 🖗 😡       | Links |
| - Change and Minder                                   | e                          |                 |                  |          |           |            |            |                     |               |                       | (m)         | ?     |
| p Storagevvorks command<br>Development build by petej | on PJXW6000 Log            | ged in as :ad   | Iministrator     |          |           |            |            |                     |               |                       | invent      |       |
| Main Path Connec                                      | tivity Performance Adv     | isor Policy M   | lanager Appl     | lication | Admin     | User A     | dminist    | ration Support      |               |                       |             |       |
| Connectivity Health                                   | Array Security             | Host            | Storage Map      | ping     | BC/       | CA         |            | Administra          | tion          |                       |             |       |
|                                                       |                            |                 | 0                |          |           | le elti    | <b>L</b>   |                     |               |                       |             | -     |
|                                                       |                            |                 | Con              | necu     |           | ieaiti     | n          |                     |               |                       |             |       |
|                                                       | Host All Hosts             | All Hosts       |                  | <u> </u> | Array     | All Arr    | ays All    | Arrays              | <u> </u>      |                       |             |       |
|                                                       | (1-                        | opology checkpo | int at 2003-10-0 | 7 16:03: | 20. Topol | ogy upd.   | ated at 20 | 003-10-07 16:03:20) |               |                       |             |       |
| P P F                                                 | losts                      |                 | //               | Swite    | ch        |            | 135 88     | XP Arrays           |               | Path                  |             |       |
|                                                       |                            |                 |                  |          |           |            |            |                     |               |                       |             |       |
| 15                                                    |                            |                 |                  |          |           |            |            |                     |               |                       |             |       |
|                                                       |                            |                 |                  |          |           |            |            |                     |               | Clear/Stop            |             |       |
|                                                       |                            |                 |                  |          |           |            |            |                     |               | Disease               | Colored     |       |
| Host                                                  | HBA Port Wwn               | Port Status     | Name             | Port     | Status    | <u>S/N</u> | Port       | Wwn                 | <u>Health</u> | Diagnose              | Select A    |       |
| 15.32.74.45                                           | 1000000C92B6B5A            |                 | Point-to-poin    | t        |           | 10033      | CL3-C      | 50060E8003273122    | CRITICAL      | Not diagnosed         |             | _     |
| 15.32.76.148                                          | 210000E08B09053F           |                 | Point-to-poin    | t        |           | 20074      | CL1-C      | 50060E80034E6A02    | CRITICAL      | Not diagnosed         |             |       |
| alpha136                                              | 50060B0000101C4E           | lien            | يتنبيني العيينية | 1112     |           | 30055      | CL1-A      | 50060B0000073A3F    | INSUFF_DATA   | Not diagnosed         |             |       |
| alpha136                                              | 50060B000008F258           |                 | Point-to-poin    | t        |           | 10033      | CL3-C      | 50060E8003273122    | WARNING       | Diagnostic<br>results |             |       |
| alpha136                                              | 50060B0000101C4E           |                 | المتنبية         |          | _         | 20074      | CL2-C      | 500060E802EB2B11    | WARNING       | Not diagnosed         |             | -     |
| alpha136                                              | 50060B0000101C4E           | 3 ONLINE        | 15.32.75.218     | 6 2      | ONLINE    | 30011      | CL1-B      | 50060B0000103D1D    | WARNING       | Not diagnosed         |             | -     |
| alpha138                                              | 50060B000008F1C2           |                 | Point-to-poin    | t        | -         | 30055      | CL1-B      | 500060E802756701    | WARNING       | Not diagnosed         |             | -     |
| 1                                                     |                            |                 |                  |          | _         |            |            |                     |               |                       | 1           |       |
|                                                       |                            |                 |                  |          | _         |            |            |                     |               |                       |             |       |
| Fibre Channel SAN - Connectiv                         | vity Health                |                 |                  |          |           |            |            |                     |               | Loc                   | al intranet |       |

Figure 1: Connectivity Health screen

Path Connectivity has five buttons:

- Connectivity Health
- Array Security
- Host Storage Mapping
- BC/CA
- Administration

#### About the screens

The majority of the GUI screens contain tables of information. There are also host-data-to-disk-mechanism mapping screens that present the distribution of host data across the disk array's disk mechanisms and back-end processors.

### Filtering

The GUI has two drop-down lists ("HOST" and "ARRAY") at the top of each screen. Use these to filter the display by host and disk array serial number. Once you make a selection, click **Go** to regenerate the display.

### Sorting

By default, information on the Connectivity Health, Array Security, Host Storage Mapping and BC/CA screens is sorted in host order.

If you click a column heading, the screen will regenerate with the information sorted on that column. A light blue background in the column heading indicates the current sort column. If you click the same column heading again, the information will be sorted in the opposite direction (for example, ascending to descending).

### Navigation trees

Several screens have a navigation tree. Use it to select an operation or a device.

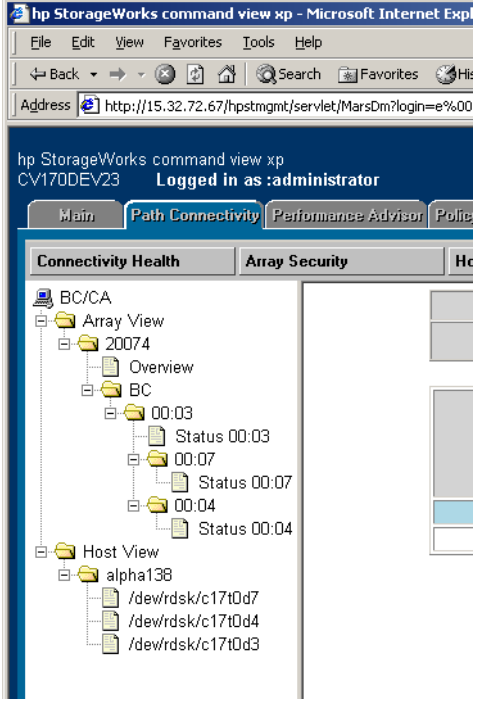

Figure 2: Navigation tree

### Printing and exporting

You can print all screens directly from the browser. You can also copy and paste screen information into spreadsheets and other applications. Highlight the rows and columns containing information you want to capture and use your browser's Copy function to place the data on the clipboard. Then use the receiving application's Paste or Paste Special function to paste the data into a target worksheet or document.

# **Collecting Data**

By default, disk array information is collected every 30 minutes, BC/CA information is collected every 15 minutes, FC switch information is collected every 15 minutes, and host information is collected every Sunday at 10 p.m. You can adjust this schedule using the Data Collection Schedule screen under the **Administration** button.

You can be sure that Path Connectivity is working correctly by collecting data immediately. Follow this procedure.

- 1. Be sure the host agents are installed and running. Refer to the *HP StorageWorks Command View XP Installation Guide*.
- Use the Administration > Collect Now screen to discover all hosts within the firewall or subnet. If the Command View management station and the hosts are located on different subnets, use the Administration > Host Discovery -Host Mgmt screen to add the hosts.
- 3. Be sure the disk arrays you want to monitor have been added to Command View. Locate each disk array on the **Main > Device Administration** screen and be sure the **Manage Array** check box is selected. Note: The disk array you want to monitor should finish at least one data retrieval cycle for Path Connectivity (in particular, Connectivity Health) to work correctly.
- Be sure you have added any switches, using the Administration > Switch Mgmt screen. Path Connectivity cannot report and diagnose paths if the switches are not added.
- 5. Click Administration > Data Collection > Collect Now. Select all check boxes and click Collect Now.
- 6. Wait for 5 to 10 minutes. You should see new path connectivity data on the screens.

# **Connectivity Health**

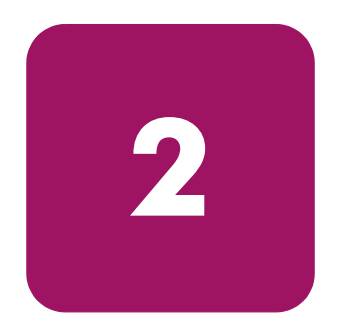

The Connectivity Health screen provides a table of the paths and path connectivity health status between hosts and XP disk arrays.

The Path Connectivity topology system uses all physical Fibre Channel paths. Switch zoning is not supported. The topology is derived from Path Connectivity supported switches, host agent HBA data, and data from Command View managed disk arrays.

**Note:** If no Path Connectivity data is displayed, refer to Collecting Data on page 21 or the troubleshooting section in the *HP StorageWorks Command View XP Installation Guide*.

# **Connectivity Health Screen**

To navigate to the Connectivity Health screen, click the **Path Connectivity** tab and then click the **Connectivity Health** button.

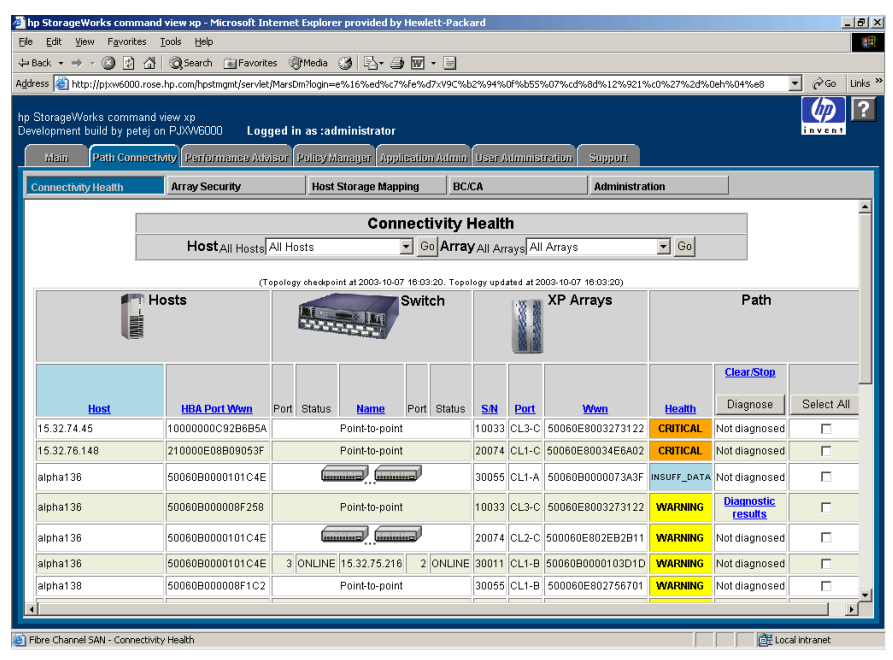

Figure 3: Connectivity Health screen

The screen displays information in four sections: Hosts, Switch, XP Arrays, and Path.

The Hosts section contains the following columns:

- **Host**: The IP address or DNS name of the host system connected to the disk array that has a host agent running.
- **HBA Port WWN**: The Host Bus Adapter's port World Wide Name (16 hex characters).

The Switch section contains the following columns:

- **Port**: The switch port to which the HBA port is connected.
- **Status**: State of the port.
- Name: Switch IP address or DNS name.

- **Port**: The switch port to which the disk array port is connected.
- **Status**: State of the port.

If a host is connected directly to a disk array or the fabric data is incomplete, the switch name is listed as "Point-to-point." If an image of two switches is displayed instead of a switch name, see Paths Containing Multiple ISLs on page 26 for a further explanation.

The XP Arrays section contains the following columns:

- S/N: Disk array serial number.
- **Port**: Disk array port where the switch is connected.
- WWN: WWN of the disk array's port (16 hex characters).

The Path section contains the following columns:

- Health: Indicates the overall health or quality for the path from Host HBA Port WWN to Array Port. The path health (status) will be one of the following:
  - **OK**: Device files exist and at least one device file is accessible with pinglun. Fiber Channel switch status and port status are OK.
  - **WARNING**: One of two Fiber Channel switch ports does not show inSync status. Pinglun service on host is not responding.
  - CRITICAL: Device files are not accessible with pinglun. Fiber Channel switch or port status is not inSync.
  - INSUFF\_DATA: Insufficient data. There are no device files on the host for path. There is no pinglun data.
- Clear/Stop link: Clears and stops diagnoses in progress for all paths.
- **Diagnose button**: Starts diagnosing each path if the check box to the right is selected.
- Diagnostic results link: As each path is diagnosed, each cell under the Diagnose button displays a Diagnostic Results link.

Clicking the **Diagnostic Results** link displays a Path Diagnostic Results report at the bottom of the screen. The Path Diagnostics Results screen is described on page 27.

**Note:** There is a Windows AutoPath limitation in the functionality of the AutoPath software API. AutoPath does not diagnose the status of an individual path. The only status AutoPath returns to Path Connectivity is the status of a physical device. In other words, if there are two paths to the same LUN from the same physical device (2 HBAs, 2 ports on the XP disk array), the API will return a valid physical device status even if one of the paths has been broken. However, if a supported switch is connecting both paths from the host to the array, the switch can then identify the status of an individual path, and the correct status will be reflected in the Connectivity Health screen.

Select All check boxes and button: The Select All column heading contains a button to select all paths for diagnosis. Each path has a check box for making individual path selections. When a check box is selected, clicking the Diagnose button will begin a diagnosis process for that path.

#### Paths Containing Multiple ISLs

The Connectivity Health screen also provides additional information about paths containing multiple ISLs. If a host HBA port has a path through multiple switches (the path contains one or more ISLs), an image of two switches is displayed instead of a switch name. Click the image to display the Path Detail window, which shows a graphical representation of the path, including the host, switches, and disk array.

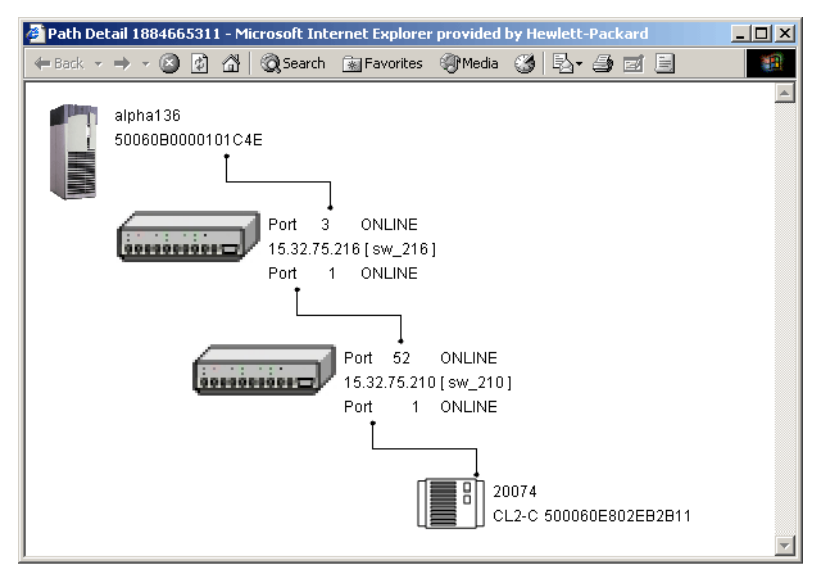

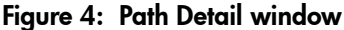

# Path Diagnostic Screen

As each path is diagnosed, each cell under the **Diagnose** button displays a **Diagnostic Results** link. Clicking the **Diagnostic Results** link displays a Path Diagnostic Results report at the bottom of the screen.

**Note:** Netscape browsers will display the Path Diagnostic Results report in a new window instead of the same window.

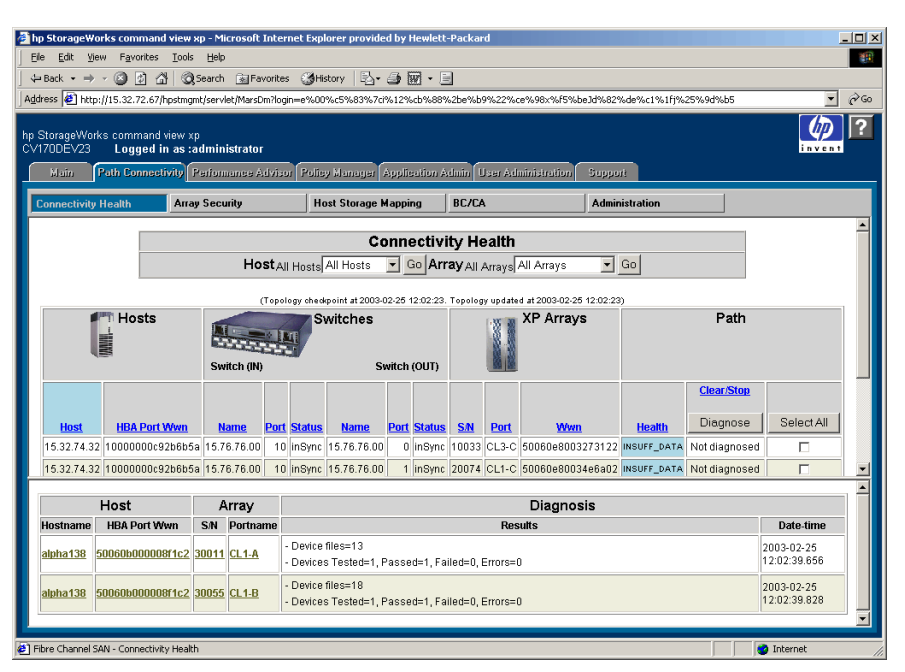

Figure 5: Path Diagnostic screen

The Connectivity Path Diagnostics Results report displays the columns of information as shown in the following figure.

| Ele Edit Vi<br>→ Back • ⇒<br>Address () | orks command view<br>ew Favorites Tools<br>· (2) (2) (2) (2) (2)<br>(115.32.72.67)(bristmo | xp - Microsoft Inte<br>; Help<br>) Search 🔝 Favorib<br>mt/serviet (MarsDm?lc | ernet Explorer provided by Hewlett-Packard                             | -<br>-<br>-                | □×<br>∰ |  |  |  |  |  |  |
|-----------------------------------------|--------------------------------------------------------------------------------------------|------------------------------------------------------------------------------|------------------------------------------------------------------------|----------------------------|---------|--|--|--|--|--|--|
| hp StorageWor<br>CV170DEV23<br>Main     | ks command view »<br>Logged in as :<br>Path Connectivity                                   | (p<br>administrator<br>Performance Advi                                      | por (Policy Hanager, Application Admin (User Administration)   Support | invent (                   | ?       |  |  |  |  |  |  |
| Connectivity                            | Health Arra                                                                                | ay Security                                                                  | Host Storage Mapping BC/CA Administration                              |                            |         |  |  |  |  |  |  |
|                                         | Connectivity Health                                                                        |                                                                              |                                                                        |                            |         |  |  |  |  |  |  |
|                                         | Host All Hosts All Hosts 🝸 Go Array All Arrays All Arrays Y Go                             |                                                                              |                                                                        |                            |         |  |  |  |  |  |  |
|                                         |                                                                                            |                                                                              |                                                                        |                            |         |  |  |  |  |  |  |
|                                         | Host                                                                                       | Array                                                                        | Diagnosis                                                              |                            |         |  |  |  |  |  |  |
| Hostname                                | HBA Port Wwn                                                                               | S/N Portname                                                                 | Results                                                                | Date-time                  |         |  |  |  |  |  |  |
| alpha138                                | 50060b000008f1c2                                                                           | 30011 CL1-A                                                                  | - Devices Tested=1, Passed=1, Failed=0, Errors=0                       | 12:02:39.656               |         |  |  |  |  |  |  |
| alpha138                                | 50060b000008f1c2                                                                           | 30055 CL1-B                                                                  | - Device files=18<br>- Devices Tested=1, Passed=1, Failed=0, Errors=0  | 2003-02-25<br>12:02:39.828 |         |  |  |  |  |  |  |
|                                         |                                                                                            |                                                                              |                                                                        |                            |         |  |  |  |  |  |  |

Figure 6: Connectivity Path Diagnostics Results report

The table displays the host's name, host's HBA port WWN, disk array serial number, and disk array port name, each of which are links that return you back to the main Connectivity Health screen when clicked. The text in the Results cell displays findings that affect the health of the path. The table also displays the date and time the results were returned.

# **Array Security**

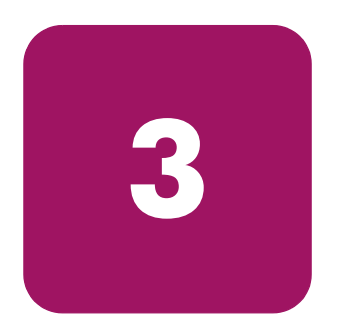

Clicking the **Array Security** button displays a series of screens that report the disk array security settings for ports, host groups and LUNs. The screens also show which hosts have array port security authorization and potential access to disk array ports, LUNs, and LDEVs.

Note: If no Path Connectivity data is displayed, refer to Collecting Data on page 21.

# Array Security Overview Screen

To navigate to the Array Security Overview screen, click the **Path Connectivity** tab and then click the **Array Security** button.

The Array Security Overview screen displays the port, LUN security settings and host HBA worldwide names that have Fibre Channel access to the ports on a disk array.

| 🚰 hp StorageWorks com                   | mand vi              | iew xp - Microso        | oft Internet Exp | lorer provided by Hewlet | t-Packard            |                    |            |            |            |
|-----------------------------------------|----------------------|-------------------------|------------------|--------------------------|----------------------|--------------------|------------|------------|------------|
| Elle Edit View Favo                     | rites <u>T</u>       | ools <u>H</u> elp       |                  |                          |                      |                    |            |            |            |
| ] 🕁 Back 🔹 ⇒ 👻 🙆 [                      | 1 4                  | QSearch 📓               | Favorites 🏼 🎯 Hi | story   🖏 - 🎒 👿 - 🛛      |                      |                    |            |            |            |
| Address 🛃 http://15.32.7                | 2.67/hps             | stmgmt/servlet/Ma       | rsDm?login=e%00  | 1%c5%83%7ci%12%cb%88     | %2be%b9%22%ce%98     | x%f5%beJd%82%      | de%c1%1fj% | 25%9d%b5   | ▼ @Go      |
| hp StorageWorks comn<br>CV170DEV23 Logg | nand vie<br>Jed in z | w xp<br>as :administrat | tor              | N                        |                      | alf a Parad        |            |            | invent ?   |
| Connectivity Health                     | meenvi               | Array Security          | Here For         | ost Storage Mapping      | BC/CA                | Admini             | stration   |            |            |
|                                         |                      |                         |                  |                          | ]                    |                    |            |            |            |
|                                         |                      |                         |                  | Array Securi             | ty Overview          | 1                  |            |            |            |
|                                         |                      |                         |                  | Array 10033 100          | 033(hjgjgk) <u> </u> | D                  |            |            |            |
|                                         |                      |                         | C 1071700        |                          |                      |                    | Dan ju     |            |            |
|                                         |                      |                         | ×                | (P1024 S/N 10033         |                      |                    | Hosts      |            |            |
|                                         |                      |                         |                  |                          |                      |                    |            |            |            |
|                                         | Port                 | Security<br>Enabled     | Host             | Hba Port Wwn             | Nickname             | Host-group<br>Name | Connected  | Accessible |            |
|                                         | CL4-D                | N                       |                  |                          |                      |                    |            |            |            |
|                                         | <u>CL4-C</u>         | N                       |                  |                          |                      |                    |            |            |            |
|                                         | CL4-B                | N                       |                  |                          |                      |                    |            |            |            |
|                                         | CL4-A                | N                       |                  |                          |                      |                    |            |            |            |
|                                         | CL3-D                | Y                       | alpha138         | 50060b000008f1c2         | a1 38td0             | alpha138           | N          | N          |            |
|                                         | CL3-C                | Y                       | Multiple Hosts   | Multiple Hba Port Wwns   | Multiple Nicknames   |                    |            |            |            |
|                                         | CL3-B                | Y                       | Multiple Hosts   | Multiple Hba Port Wwns   | Multiple Nicknames   |                    |            |            |            |
|                                         | CL3-A                | Y                       |                  |                          |                      |                    |            |            |            |
|                                         | CL2-D                | N                       |                  |                          |                      |                    |            |            |            |
|                                         | CL2-C                | Y                       | Multiple Hosts   | Multiple Hba Port Wwns   | Multiple Nicknames   |                    |            |            |            |
|                                         | CL2-B                | N                       |                  |                          |                      |                    |            |            |            |
|                                         | CL2-A                | N                       |                  |                          |                      |                    |            |            |            |
|                                         | 040                  | M.                      |                  |                          |                      |                    |            |            | <u> </u>   |
| Array Security                          |                      |                         |                  |                          |                      |                    |            |            | S Internet |

Figure 7: Array Security Overview screen

The Array Security Overview screen has the following fields:

- **Port**: Port names on the disk array.
- **Security Enabled**: Port security status. Enabled (Y), disabled (N).
- **Host**: The names of hosts whose HBA port worldwide names have been added to one or more host groups on the disk array port. Also displayed are hosts that have a physical path to the disk array port.
- HBA Port WWN: Host HBA port worldwide names.
- Nickname: Nicknames assigned to host HBAs.
- Host-group Name: Host group names on the port.

- **Connected**: Indicates whether the HBA port has a physical path to the disk array port on the SAN (Y/N).
- Accessible: Indicates whether or not the host HBA port can access resources on the disk array port (Y/N).

### Multiple Instances/No Instances

All of the fields except the **Port** and **Security Enabled** fields are blank when there are no host group HBA port worldwide names defined or when there are no HBA ports with a path to the disk array port.

The **Host-group Name**, **Connected**, and **Accessible** fields display dashes ("---") when there is more than one HBA port worldwide name associated with a disk array port.

The **Multiple...** link indicates that there are multiple HBA port worldwide names associated with a disk array port. Clicking the link causes the browser window to split horizontally, displaying a detailed listing, as shown in the following figure.

**Note:** Netscape browsers will display the detailed listing of host information in a new window instead of the same window.

| Ip StorageWorks cor           E/e         Edit         View         Far           → Back         →         ②         ③           vddress         ④         http://15.32         ●           p StorageWorks corr         ○         Norres         ●           >/170DEV23         Loo         ●         ● | mmand vie<br>vorites <u>I</u><br>2 2 2<br>.72.67/hpst<br>mand viev<br>gged in a | ew xp - Microso<br>ools <u>H</u> elp<br>② Search <u>s</u><br>tmgmt/servlet/Ma<br>w xp<br>w xp<br>us : administra | oft Internet Exp<br> Favorites ③H<br>arsDm?login=e%01 | lorer provided by Hewl<br>istory │ िे ④   -<br>D%c5%83%7ct%12%cb% | ett-Packard             | x%f5%beJd%829      | %de%c1%1fj%     | 25%9d%b5   | e e e e e e e e e e e e e e e e e e e |
|----------------------------------------------------------------------------------------------------|---------------------------------------------------------------------------------|----------------------------------------------------------------------------------------------------|-------------------------------------------------------|-------------------------------------------------------------------|-------------------------|--------------------|-----------------|------------|---------------------------------------|
| Main Path C<br>Connectivity Health                                                                                                    | onnectivit                                                                      | y Performance<br>Array Security                                                                                  | e Advisor Poli:<br>H                                  | ey Manager   Applicatio<br>ost Storage Mapping                    | n Admin   User Administ | ration Suppo       | /!<br>istration |            |                                       |
|                                                                                                    |                                                                                 |                                                                                                    |                                                       | Array 10033                                                       | 10033(hjgjgk) 🔽 💽       |                    | Hosts           |            |                                       |
|                                                                                                    | Port                                                                            | Security<br>Enabled                                                                                              | Host                                                  | Hba Port Wwn                                                      | Nickname                | Host-group<br>Name | Connected       | Accessible |                                       |
|                                                                                                    | CL4-D                                                                           | N                                                                                                    |                                                       |                                                                   |                         |                    | _               |            |                                       |
|                                                                                                    | CL4-C                                                                           | N                                                                                                    |                                                       |                                                                   |                         |                    |                 |            |                                       |
|                                                                                                    | CL4-B                                                                           | N                                                                                                    |                                                       |                                                                   |                         |                    |                 |            |                                       |
|                                                                                                    | CL4-A                                                                           | N                                                                                                    |                                                       |                                                                   |                         |                    |                 |            |                                       |
|                                                                                                    | CL3-D                                                                           | Y                                                                                                    | alpha138                                              | 50060b000008f1c2                                                  | a1 38td0                | alpha138           | N               | N          |                                       |
|                                                                                                    | <u>CL3-C</u>                                                                    | Y                                                                                                    | Multiple Hosts                                        | Multiple Hba Port Ww                                              | ns Multiple Nicknames   |                    |                 |            |                                       |
|                                                                                                    |                                                                                 |                                                                                                    | Port CL3-C                                            |                                                                   | Se                      | curity Enab        | led             |            |                                       |
|                                                                                                    | He                                                                              | nst                                                                                                    | Hba Port Wwn                                          | Nickname                                                          | Host-group Nam          | e Conr             | nected A        | ccessible  |                                       |
|                                                                                                    | UNKNO                                                                           | WN 1000                                                                                                    | 0000c9231638                                          |                                                                   | Not host-group member   |                    | Y               | N          |                                       |
|                                                                                                    |                                                                                 |                                                                                                    | 00-000-00700                                          |                                                                   |                         |                    | V               |            |                                       |

Figure 8: Detailed listing of the Array Security Overview screen

The **Host** field can display a single host name or the **Multiple Hosts** link. If the HBA port worldwide name cannot be resolved to the host name or the host's IP address, then "UNKNOWN" is displayed in the **Host** field. If there is more than one HBA port worldwide name with a path to the port or there is more than one HBA port worldwide name in all of the host groups on the port, then the **Multiple Hosts** link is displayed.

The **Hba Port Wwn** field can display a single host HBA port worldwide name or the **Multiple Hba Port Wwns** link. If there is more than one HBA port worldwide name with a path to the port or there is more than one HBA port worldwide name in all of the host groups on the port, then the **Multiple Hba Port Wwns** link is displayed.

The **Nickname** field can display a single HBA port nickname or the **Multiple Nicknames** link. If there is more than one HBA port worldwide name with a path to the port or there is more than one HBA port worldwide name in all of the host groups on the port, then the **Multiple Nicknames** link is displayed. The **Host-group Name** field can display a single disk array port host group name (nickname) or dashes ("---") when there is more than one HBA port worldwide name associated with the disk array port. When there are HBA port worldwide names in the SAN that have a path to the port, but are not a member of any host group, then the **Host-group** field displays "Not host-group member."

### Navigation

- To select a different disk array, use the drop-down list of disk array serial numbers.
- To navigate to the Array Security Port View screen, click the **Port** link.

# **Array Security Port View Screen**

The Array Security Port View screen shows the host group names, LUN IDs, CUs, and LDEV IDs for a disk array port.

| 🗿 hp StorageWorks command view xp - Microsoft Internet Explorer provided by Hewlett-Packard                                             |                                   |                      |                 |                    |           |            |
|----------------------------------------------------------------------------------------------------|-----------------------------------|----------------------|-----------------|--------------------|-----------|------------|
| Ele Edit View Favorites Icols Help                                                                                                    |                                   |                      |                 |                    |           |            |
| j u⊨ Back • ⇒ ∽ @ 2] 🔏 @ Search ≧a Favorites @History 🖏 • 🎒 🗹 • 📄                                                                       |                                   |                      |                 |                    |           |            |
| Address 🕘 http://15.32.72.67/hpstmgmt/servlet/MarsDm?login=e%00%c5%83%7c1%12%cb%88%2be%b9%22%ce%98x%f5%beJd%82%de%c1%1fj%25%9d%b5 👤 🔗 😡 |                                   |                      |                 |                    |           |            |
| hp StorageWorks command<br>CV170DEV23 <b>Logged</b>                                                                                     | l view xp<br>in as :administrator |                      |                 |                    |           | ( <b>)</b> |
| Main Path Connectivity Performance Advisor Policy Manager Application Admin User Administration Support                                 |                                   |                      |                 |                    |           |            |
| Connectivity Health                                                                                                    | Array Security                    | Host Storage Mapping | BC/CA           | Administ           | ration    |            |
| Array Security Port View                                                                                                    |                                   |                      |                 |                    |           |            |
|                                                                                                    | Model                             | XP1024 S/N 1         | 0033 Port CL1-A | Security <i>Er</i> | nabled    |            |
|                                                                                                    | Host-grou                         | n Nickname All Host- |                 | ,,                 |           |            |
|                                                                                                    | riost grou                        |                      | groups          |                    |           |            |
|                                                                                                    |                                   |                      |                 |                    |           | 1          |
|                                                                                                    |                                   |                      |                 |                    |           |            |
| Host-group Name                                                                                                    |                                   |                      | LUN             | <u>CU</u>          | LDEV      |            |
| 1A-                                                                                                    | 1A-G00                            |                      |                 | 00                 | 00        |            |
| 1A-                                                                                                    | 1A-G00                            |                      |                 | <u>00</u>          | <u>11</u> |            |
| 1A-                                                                                                    | 1A-G00                            |                      |                 | 00                 | <u>12</u> |            |
| 1A-                                                                                                    | 1A-G00                            |                      |                 | 00                 | <u>13</u> |            |
| 14-000                                                                                                    |                                   |                      | 04              | 00                 | <u>14</u> |            |
| 1A-                                                                                                    | 14-000                            |                      |                 | 00                 | <u>15</u> |            |
| 1A-                                                                                                    | 14-000                            |                      |                 | 00                 | <u>16</u> |            |
| 14-                                                                                                    | 14.000                            |                      |                 | <u>UU</u>          | 1/        |            |
| 14-                                                                                                    | 000                               |                      | 08              | 00                 | 18        |            |
| 14.                                                                                                    | 14-000                            |                      |                 | 00                 | 19        |            |
| 14                                                                                                    | 1A-G00                            |                      |                 | 00                 | OF        | <b>_</b>   |
|                                                                                                    |                                   |                      |                 |                    |           |            |
| Array Security                                                                                                    |                                   |                      |                 |                    |           | 🎯 Internet |

Figure 9: Array Security Port View screen

The Array Security Port View screen has the following fields at the top of the screen:

- Disk array model number
- Disk array serial number
- Disk array port number
- Port security state (enabled or disabled)
- Drop-down list box, with the host group nicknames for the port

The display columns are:

- Host-group Name
- LUN
- CU

### ■ LDEV

Only host groups that have LUN definitions are displayed.

## Navigation

- To filter the display to a single host group name, select from the drop-down list of host group names and click **Go**.
- To navigate to the Array Security Overview screen, click the disk array serial number link at the top of the screen.
- To navigate to the Array Security LDEV View screen, click a LUN ID, CU ID, or LDEV ID.

# **Array Security LDEV View Screen**

The Array Security LDEV View screen shows which disk array ports provide a path to an LDEV, the port security status, the host group member hosts, their SCSI target and LUN id, and the hosts that have a potential path to the LDEV.

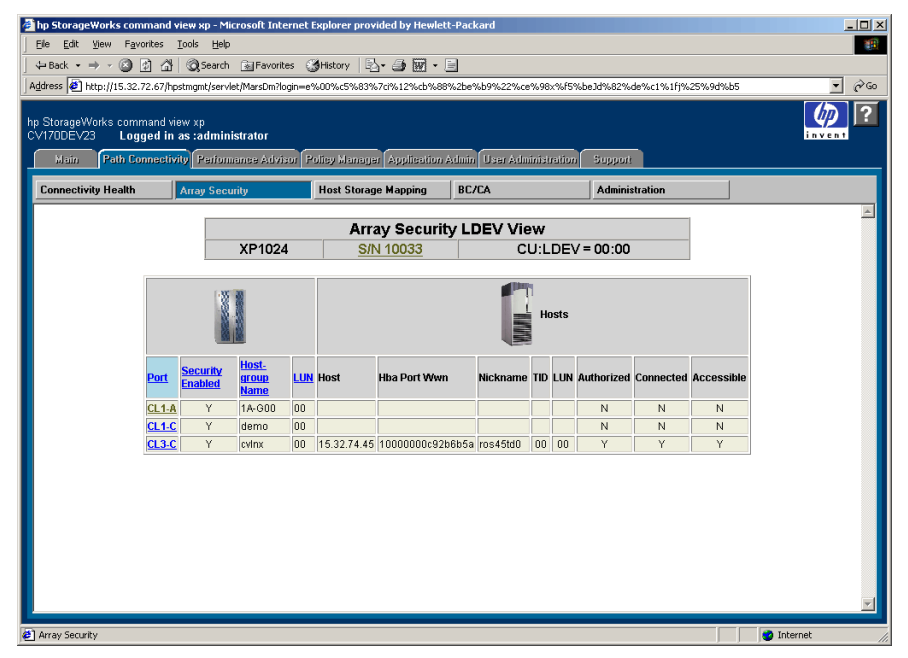

Figure 10: Array Security LDEV View screen

The Array Security LDEV View screen has the following fields at the top of the screen:

- Disk array model
- Disk array serial number
- CU and LDEV

The display columns are:

- Port names that provide a path to the LDEV.
- Port security status. Enabled (Y) or disabled (N).
- Host group names on the port.
- Hosts whose HBA worldwide names have been added to one or more host groups on the port. Also displayed are hosts whose HBA WWNs have a physical path to the disk array port.
- Host HBA port worldwide names.
- Nicknames assigned to host HBA port worldwide names.
- TID host SCSI target ID.
- LUN host SCSI LUN ID.
- The **Authorized** field shows whether or not the worldwide name is authorized to access the resources available through the disk array port (Y/N).
- The **Connected** field shows whether the HBA port has a physical path to the disk array port (Y/N).
- The Accessible field shows whether or not the host HBA port can access resources on the disk array port (Y/N).

#### Multiple Instances/No Instances

All of the fields except **Port**, **Security Enabled**, and **Host-group Name** are blank when there are no host group HBA port WWNs defined or when there are no HBA ports with a path to the disk array port.

The **Host-group Name** field can display a single disk array port host group name (nickname). When there are HBA port worldwide names in the SAN that have a path to the port, but aren't a member of any host group, the **Host-group** field displays "Not host-group member."

The **Multiple...** link indicates that there are multiple HBA port worldwide names associated with a host group name. If you click the link, the window will split horizontally to display the detailed listing.

**Note:** Netscape browsers will display the detailed listing of host information in a new window instead of the same window.

The **Host** field can display a single host name or the **Multiple Hosts** link. If the HBA port WWN cannot be resolved to the host name or to the host's IP address then "UNKNOWN" is displayed. If there is more than one HBA port WWN with a path to the disk array port host group name, the field displays the **Multiple Hosts** link.

The **Hba Port Wwn** field can display a single host HBA port worldwide name or the **Multiple Hba Port Wwns** link. If there is more than one HBA port WWN with a path to the disk array port, the field displays the **Multiple Hba Port Wwns** link.

The **Nickname** field can display a single host HBA port worldwide name or the **Multiple Nicknames** link. If there is more than one HBA port WWN with a path to the disk array port, the field displays the **Multiple Nicknames** link.

The **TID**, **LUN**, **Authorized**, **Connected**, and **Accessible** fields display dashes ("---") when there is more than one HBA port worldwide name associated with the disk array port.

#### Navigation

- To return to the Array Security Overview screen, click the disk array serial number link at the top of the screen.
- To go to the Array Security Port View screen, click a disk array port name link.

# **Host Storage Mapping**

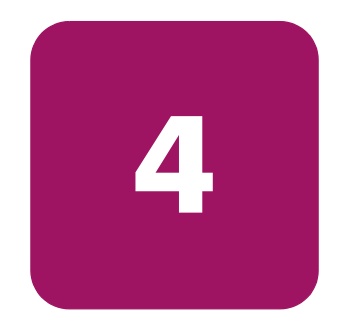

Host Storage Mapping provides these screens:

- Host Devices To Array LDevs screen (page 40)
- Host Device To Physical Disk screen (page 42)
- Host Devices To Physical Disk Mech View screen (page 44)
- DKU View screen (page 45)

To navigate to the Host Storage Mapping screens, click the **Path Connectivity** tab and then click the **Host Storage Mapping** button.

## Host Devices To Array LDevs Screen

Use the Host Devices To Array LDevs screen to determine which LDEV each host device file is mapped to.

| hp StorageWorks comm                                      | and view xp - Microso                                      | oft Inter      | rnet E    | xplore  | provided    | by Hewlett-F  | Packard        |           |           |            |          |          |            | _15        |
|-----------------------------------------------------------|------------------------------------------------------------|----------------|-----------|---------|-------------|---------------|----------------|-----------|-----------|------------|----------|----------|------------|------------|
| <u>Eile E</u> dit <u>V</u> iew Favorib                    | es <u>T</u> ools <u>H</u> elp                              |                |           |         |             |               |                |           |           |            |          |          |            |            |
| 🖙 Back 🔹 🤿 🖉 😥                                            | 🖧 🞯 Search 🔝                                               | Favorite       | s 🕄       | History | - B- 6      | ) 🗑 • 🗉       |                |           |           |            |          |          |            |            |
| ddress 🙋 http://15.32.72.                                 | 67/hpstmgmt/servlet/Ma                                     | rsDm?log       | µin=e%    | 600%c5  | %83%7ci%    | 12%cb%88%2    | 2be%b9%22%ce   | %98×9     | 6f5%beJo  | 1%82%de*   | %c1%1fj% | 25%9d%b5 |            | • @        |
| p StorageWorks comma<br>V170DEV23 Logge<br>Main Path Conn | nd view xp<br>d in as :administrat<br>ectivity Performance | tor<br>e Advis | u Po      | diey Ma | unarger (A) | oplication Ad | min User Admi  | inistrai  | ion S     | upporti    |          |          | i          | ()<br>Ven1 |
| Connectivity Health                                       | Array Security                                             |                |           | Host S  | itorage Ma  | apping        | BC/CA          |           |           | Administra | ation    |          |            |            |
|                                                           |                                                            |                |           | H       | ost De      | vices To      | Array LD       | evs       |           |            |          |          | 1          |            |
|                                                           |                                                            |                | • Ho      | st Devi | ces To Ar   | ray LDevs 🔿   | Host Devices T | o Phy     | sical Dis | k          |          |          | 1          |            |
|                                                           | F                                                          | lostal         | pha13     | 8 alph  | a138 🔹      | Go Arra       |                | II Arra   | ys        | ▼ Go       |          |          | 1          |            |
|                                                           |                                                            |                |           | , .     |             |               | - ,            |           |           |            |          |          |            |            |
|                                                           | alp                                                        | iha138         |           |         |             |               |                |           |           |            |          |          |            | -          |
|                                                           | Device file name                                           | <u>Use</u>     | <u>ΠD</u> | LUN     | <u>S/N</u>  | Model         | Port name      | <u>CU</u> | LDEV      | CA         | BC       | Code Rev |            |            |
| /de                                                       | v/rdsk/c24t1d4                                             |                | 01        | 0C      | 30011       | XP128         | CL1-A          | 00        | 06        | SMPL       | SMPL     | 2101     |            |            |
| /de                                                       | v/rdsk/c24t1d3                                             |                | 01        | 08      | 30011       | XP128         | CL1-A          | 00        | 05        | SMPL       | SMPL     | 2101     |            |            |
| /de                                                       | v/rdsk/c24t1d2                                             |                | 01        | 0A      | 30011       | XP128         | CL1-A          | 00        | 04        | SMPL       | SMPL     | 2101     |            |            |
| /de                                                       | v/rdsk/c24t1d1                                             |                | 01        | 09      | 30011       | XP128         | CL1-A          | 00        | 03        | SMPL       | SMPL     | 2101     |            |            |
| /de                                                       | v/rdsk/c24t1d0                                             |                | 01        | 08      | 30011       | XP128         | CL1-A          | 00        | 02        | SMPL       | SMPL     | 2101     |            |            |
| /de                                                       | wrdsk/c24t0d7                                              |                | 00        | 07      | 30011       | XP128         | CL1-A          | 02        | 03        | SMPL       | SMPL     | 2101     |            |            |
| /de                                                       | Wrdskicz4t0d6                                              |                | 00        | 06      | 30011       | XP128         | CL1-A          | 02        | 02        | SMPL       | SMPL     | 2101     |            |            |
| /de                                                       | Wrdsk/cz4t0d5                                              |                | 00        | 05      | 30011       | XP128         | CL1-A          | 02        | U1        | SMPL       | SMPL     | 2101     |            |            |
| /de                                                       | Wrdskicz4t0d4                                              |                | 00        | 04      | 30011       | XP128         | CL1-A          | 02        | 00        | SMPL       | SMPL     | 2101     |            |            |
| 108                                                       | wrusioczałuda                                              |                | 00        | 03      | 30011       | XP128         | OL1-A          | 00        | 03        | SMPL       | SMPL     | 2101     |            |            |
| /de                                                       | wrusiwczątUdz                                              |                | 00        | 02      | 30011       | XP128         | OL1-A          | 00        | 02        | SHPL       | OMPL     | 2101     |            |            |
| Ide                                                       | Wrusiwc24iU01                                              |                | 00        | 01      | 30011       | AP128         | OL1-A          | 00        | 01        | SMPL       | SMPL     | 2101     |            |            |
| lost Devices To Array LDev:                               | 5                                                          |                |           |         |             |               |                |           |           |            |          |          | 🔮 Internet |            |

Figure 11: Host Devices To Array LDevs screen

This screen also shows the use of the device file, the host target ID, disk array LUN ID, disk array serial number, disk array model, disk array port name, CU, LDEV, CA status, BC status, and the disk array firmware revision.

For Windows hosts, the disk array firmware revision will display "2101 or +" for an XP128/XP1024 and "0117 or +" for an XP48/XP512. For other host operating systems, the exact firmware revision will be displayed.

If Auto Path is installed and running on the same Windows host as the Path Connectivity host agent, this screen will display multiple entries for the same device. In addition, the Use column displays "hpap."

Each entry represents a path to the same LDEV through a different disk array port. For example, if you have two paths to the same LDEV through ports CL1-A and CL2-A, you will see two entries for the same device with different disk array ports.

## Navigation

- To display a particular host, select from the drop-down list of host names and click **Go**.
- To display a particular disk array, select from the drop-down list of disk array serial numbers and click **Go**.
- To go to the Host Devices To Physical Disks screen, click the **Host Devices To Physical Disk** option button.
- To return to this screen from another screen, click the **Host Devices To Array LDevs** option button.

## Host Devices To Physical Disks Screen

The Host Devices To Physical Disks screen provides a view of the mapping of host device files to disk mechanisms.

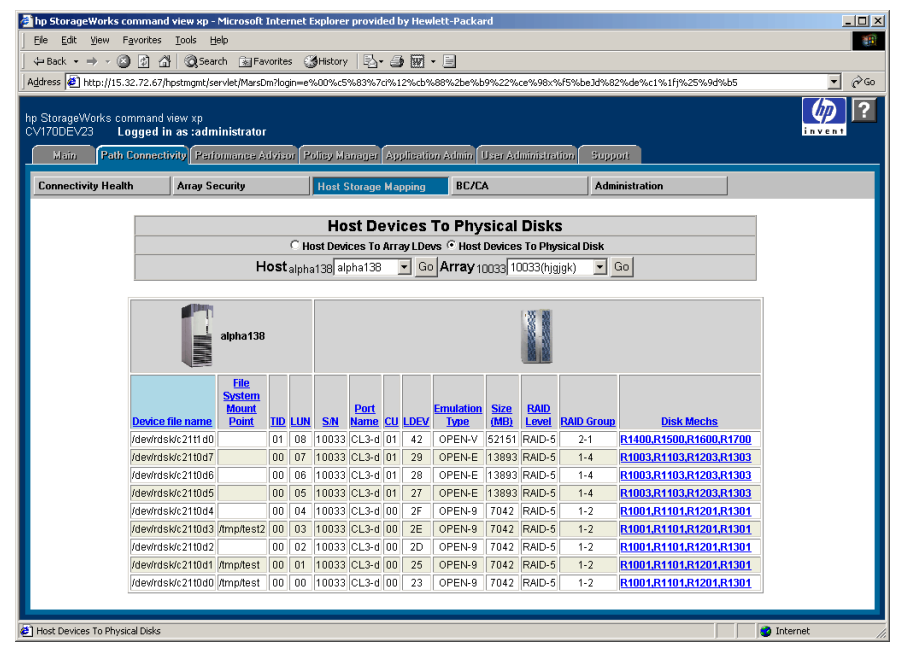

Figure 12: Host Devices To Physical Disks screen

The table shows device file name, file system mount point, TID, LUN, disk array serial number, port name, CU, LDEV, emulation type, size, RAID level, RAID group, and disk mechs.

In case of the 4D + 4D parity groups, two RAID groups and two sets of disk mechs are reported in the RAID Group and Disk Mechs columns.

If there are device files associated with an XP128/XP1024 that not managed by Command View, this screen will display blank fields because the Data Collector Service is unable to collect data from an unmanaged XP128/XP1024.

**Note:** For disk arrays with one or more XP512 DKU (disk) cabinets with an XP1024 DKC controller, specify the left and right DKU type in the Command View Device Administration screen to see the correct RAID group and disk mech information on this screen.

**Note:** If you have assigned a drive letter to a disk of a Windows system and you do not see the drive letter under the mount point column of the drive, then the drive is probably a dynamic drive. Command View currently does not support dynamic disks. However, you will still see most of the information about the drive.

## Navigation

- To display a particular host, select from the drop-down list of host names and click **Go**.
- To display a particular disk array, select from the drop-down list of disk array serial numbers and click **Go**.
- To return to this screen from another screen, click the Host Devices To Physical Disk option button.
- To go to the Host Devices To Array LDevs screen, click the **Host Devices To** Array LDevs option button.
- Each set of disk mechs (mechanisms) is a link that displays the Host Devices To Physical Disk Mech View screen.

## Host Devices To Physical Disk Mech View Screen

The Host Devices To Physical Disk Mech View screen shows a list of device files that belong to the RAID group listed at the top of the screen.

| hp StorageWorks command view xp - Microsoft Internet Explorer provided by Hewlett-Packard                                           |                       |                               |           |         |                 |            |                   |          |           |           | _          | 8 ×       |      |
|----------------------------------------------------------------------------------------------------|-----------------------|-------------------------------|-----------|---------|-----------------|------------|-------------------|----------|-----------|-----------|------------|-----------|------|
| Ele Edit Vjew Favorites Iools Help                                                                                                  |                       |                               |           |         |                 |            |                   |          |           |           |            |           |      |
| (→ Back + → - ② ③ ④ ④ ②Search @Favorites ③History 문) - ④ 101 + 目                                                                    |                       |                               |           |         |                 |            |                   |          |           |           |            |           |      |
| Address 🕴 http://15.32.72.67/htstmant/servlet/Narsbm?ogn=%10%d5%s5wA%10%b1%87%d3%3b%a7%1c%e1%19%24%dd%d95%1c%d6%d0%99%7d%2a%D%5b%17 |                       |                               |           |         |                 |            |                   |          |           |           | fb%17      | - 6       | è Go |
|                                                                                                    |                       |                               |           |         |                 |            |                   |          |           |           |            |           | •    |
| p StorageWorks command view xp                                                                                                    |                       |                               |           |         |                 |            |                   |          |           |           |            | <i>49</i> | 7    |
| V170DEV04 Logged in as administrator                                                                                                |                       |                               |           |         |                 |            |                   |          |           |           | i ı        | vent      |      |
| Main Path Conner                                                                                                    | ctivity Performance A | dvisor Policy Manager Applies | ition A   | dmin (  | Jaar Administr  | ation      | Տարր              | ita      |           |           |            |           |      |
| Connectivity Health Array Security Host Storage Mapping BC/CA Administration                                                        |                       |                               |           |         |                 |            |                   |          |           |           |            |           |      |
| , , , , , , , , , , , , , , , , , , , ,                                                                                             |                       |                               |           |         |                 |            |                   |          |           |           |            |           |      |
|                                                                                                    |                       | Host Devices To               | Phys      | sical I | JISK Mech       | Viev       | V<br>C DIGI       |          |           |           |            |           |      |
|                                                                                                    |                       | Host Devices To Array LDevs   | Host      | Device  | es To Physical  | Disk       | ODKU              | View     |           |           |            |           |      |
|                                                                                                    | Disk Mech             | IS Raid Le                    | wei<br>.1 |         | Raid Group      |            | ACP Pair Code Rev |          |           | o Rev     |            |           |      |
|                                                                                                    | 10102,10112,1012      | 2,10132 104D                  |           |         | 1-5             | 1-3 1 0116 |                   |          |           |           |            |           |      |
|                                                                                                    |                       | papm1                         |           |         | Array S.N 30055 |            |                   |          |           |           |            |           |      |
|                                                                                                    | Device file name      | File System Mount Point       | TID       | LUN     | Port name       | <u>CU</u>  | LDEV              | Size(MB) | <u>CA</u> | <u>BC</u> |            |           |      |
| WPH                                                                                                    | HYSICALDRIVE1         | J:                            | 00        | 00      | CL1-E           | 01         | OF                | 2345     | SMPL      | SMPL      |            |           |      |
| ILVPH                                                                                                    | HYSICALDRIVE10        |                               | 00        | 09      | CL1-E           | 01         | 19                | 2345     | SMPL      | SMPL      |            |           |      |
| IUP                                                                                                    | HYSICALDRIVE2         | К:                            | 00        | 01      | CL1-E           | 01         | 10                | 2345     | SMPL      | SMPL      |            |           |      |
| ILLIPH                                                                                                    | HYSICALDRIVE3         |                               | 00        | 02      | CL1-E           | 01         | 11                | 2345     | SMPL      | SMPL      |            |           |      |
| WPH                                                                                                    | HYSICALDRIVE4         |                               | 00        | 03      | CL1-E           | 01         | 13                | 2345     | SMPL      | SMPL      |            |           |      |
| WPH                                                                                                    | HYSICALDRIVE5         |                               | 00        | 04      | CL1-E           | 01         | 14                | 2345     | SMPL      | SMPL      |            |           |      |
| WPH                                                                                                    | HYSICALDRIVE6         |                               | 00        | 05      | CL1-E           | 01         | 15                | 2345     | SMPL      | SMPL      |            |           |      |
| IUP                                                                                                    | HYSICALDRIVE7         |                               | 00        | 06      | CL1-E           | 01         | 16                | 2345     | SMPL      | SMPL      |            |           |      |
| WPH                                                                                                    | HYSICALDRIVE8         |                               | 00        | 07      | CL1-E           | 01         | 17                | 2345     | SMPL      | SMPL      |            |           |      |
| WVPH                                                                                                    | HYSICALDRIVE9         |                               | 00        | 08      | CL1-E           | 01         | 18                | 2345     | SMPL      | SMPL      |            |           |      |
|                                                                                                    |                       |                               |           |         |                 |            |                   |          |           |           |            |           |      |
|                                                                                                    |                       |                               |           |         |                 |            |                   |          |           |           |            |           |      |
|                                                                                                    |                       |                               |           |         |                 |            |                   |          |           |           |            |           |      |
| Host Devices To Physical Disks                                                                                                    | 5                     |                               |           |         |                 |            |                   |          |           |           | 🥝 Internet |           |      |

Figure 13: Host Devices To Physical Disk Mech View screen

The top of the screen shows the disk mechs, RAID level, RAID group, ACP pair, and code revision. The header area of the table shows the host name and disk array serial number. The table shows the device file name, file system mount point, TID, LUN, port name, CU, LDEV, size in MB, CA pair status, and BC pair status.

## Navigation

- To go to the Host Devices To Array LDevs screen, click the **Host Devices To Array LDevs** option button.
- To go to the Host Devices To Physical Disks screen, click the **Host Devices To Physical Disk** option button.
- To go to the DKU View screen, which displays where the disk mechs are located in the disk array cabinet, click the **DKU View** option button.

## **DKU View Screen**

The DKU View screen shows where the disk mechs are located in the disk array's DKU cabinet.

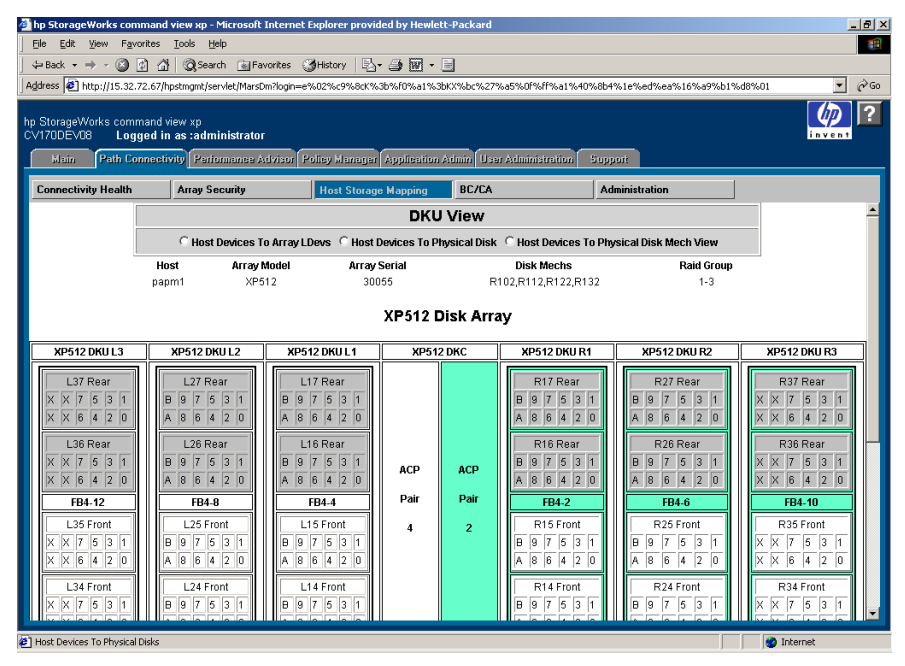

Figure 14: DKU View screen

This screen shows where in the cabinet the disk mechs for the selected host device file are located. Disk mechs, which are marked in green, are the targets for the device file.

**Note:** For disk arrays with one or more XP512 DKU (disk) cabinets with an XP1024 DKC controller, specify the left and right DKU type in the Command View Device Administration screen to see the correct disk mech image.

## Navigation

■ To go to the Host Devices To Array LDevs screen, click the Host Devices To Array LDevs option button.

■ To go to the Host Devices To Physical Disks screen, click the **Host Devices To Physical Disk** option button.

# 5

# BC/CA (Business Copy/Continuous Access)

Business Copy (BC) is an application designed to duplicate data between volumes in the same disk array. Continuous Access (CA) duplicates volumes between different (and often distant) disk arrays. In either case, source volumes (P-VOLs) and target volumes (S-VOLs) are paired with each other.

The Path Connectivity BC/CA screens display the current pairing between volumes and the status of each pair.

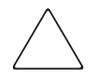

**Caution:** A host agent must be running on at least one host that has visibility to the volumes involved in BC/CA pairing. Additionally, the host must have a command device file configured, and the command device must have visibility to the volumes.

An XP48, XP256, or XP512 must have a unique command device file for each host with a host agent installed. The command device file must be visible by only one host to prevent contention and possible data corruption within Path Connectivity.

Finally, Command View must be set to manage the disk array with the BC/CA pairs.

To navigate to the BC/CA screens, click the **Path Connectivity** tab and then click the **BC/CA** button.

## **BC/CA Overview Screen**

The BC/CA Overview screen shows the host names, ports on the disk array where the host is connected, and BC and CA use. The BC and CA columns indicate if the disk array port has a volume that is being used in a BC or CA pair (Y/N).

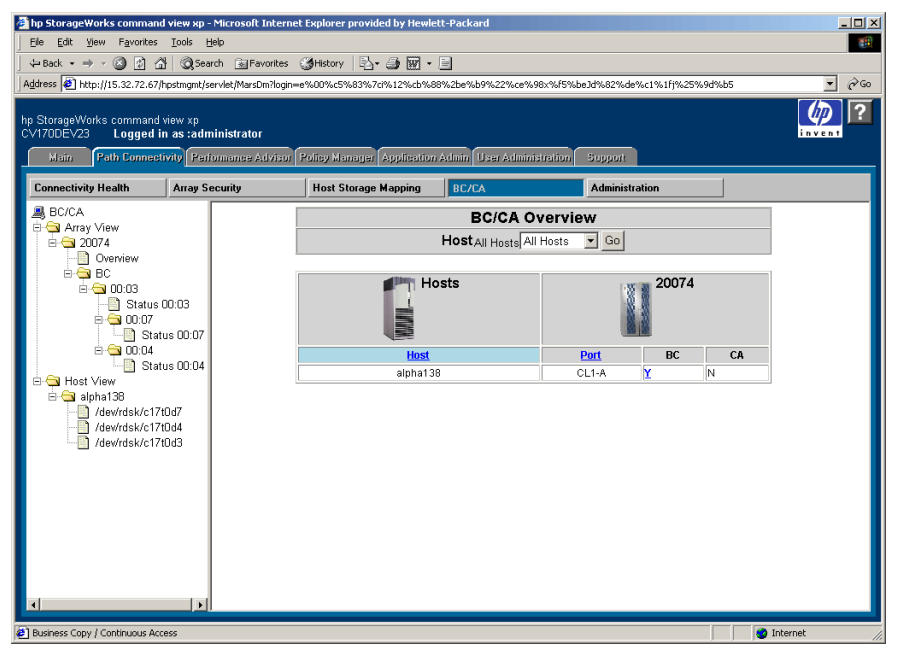

Figure 15: BC/CA Overview screen

#### **Navigation**

- To display another host, select from the **Host** drop-down list and click **Go**. The host list is comprised of all hosts in the SAN with a host agent running.
- To display the BC/CA Port View, click the Y link.

#### **Navigation Tree**

The left frame of the screen contains a navigation tree, which displays the Array View and the Host View.

| 🖉 hp StorageWorks command                | view xp - Microsoft I      | internet Expl  |
|------------------------------------------|----------------------------|----------------|
| <u>File E</u> dit <u>V</u> iew Favorites | <u>T</u> ools <u>H</u> elp |                |
| ] 🖙 Back 🔹 🔿 🚽 🙆 🙆                       | 🛛 🔞 Search 🛛 🙀 Fav         | orites 🏼 🎯 His |
| Address 🛃 http://15.32.72.67/            | pstmgmt/servlet/MarsDr     | n?login=e%00   |
|                                          |                            |                |
| hp StorageWorks command                  | iew xp                     |                |
| CV170DEV23 Logged II                     | as :auministrator          |                |
| Main Path Connect                        | vity Performance A         | lvisor Polic   |
| Connectivity Health                      | Array Security             | Hc             |
| 🔍 BC/CA                                  |                            |                |
| Array View                               |                            |                |
|                                          |                            |                |
| B BC                                     |                            |                |
| ė- 🔁 00:03                               |                            |                |
|                                          | 10:03                      |                |
| Stati                                    | is 00:07                   |                |
| 🖻 🔁 00:04                                |                            |                |
|                                          | is 00:04                   |                |
| Host View                                |                            |                |
| /dev/rdsk/c17t                           | Dd7                        |                |
| /dev/rdsk/c17t                           | Dd4                        |                |
| /dev/rdsk/c17t                           | Dd3                        |                |
|                                          |                            |                |

Figure 16: Navigation tree

#### Array View

The Array View contains a list of disk arrays using BC/CA. Each disk array has an Overview menu item and BC and CA sections. Clicking the Overview menu item will display the BC/CA Overview page for the disk array to which that the menu item belongs. The BC section has a hierarchical view of BC pairs, starting with primary volumes (P-VOLs) at the top of the BC pair tree. A volume is described by its CU:LDEV number. The secondary volumes (S-VOLs) cascade from the primary volumes. The CA section lists volumes being used in CA pairs. The Status menu item links to the Pair Status Information details screen.

#### Host View

Host View contains a list of hosts with device files mapped to a BC or CA volume. Clicking a host reveals the list of device files. Clicking the device file displays the corresponding BC/CA volume's Pair Status Information details screen.

## **BC/CA Port View Screen**

Clicking the **Y** link in the BC or CA column of the overview screen, displays the BC/CA Port View screen.

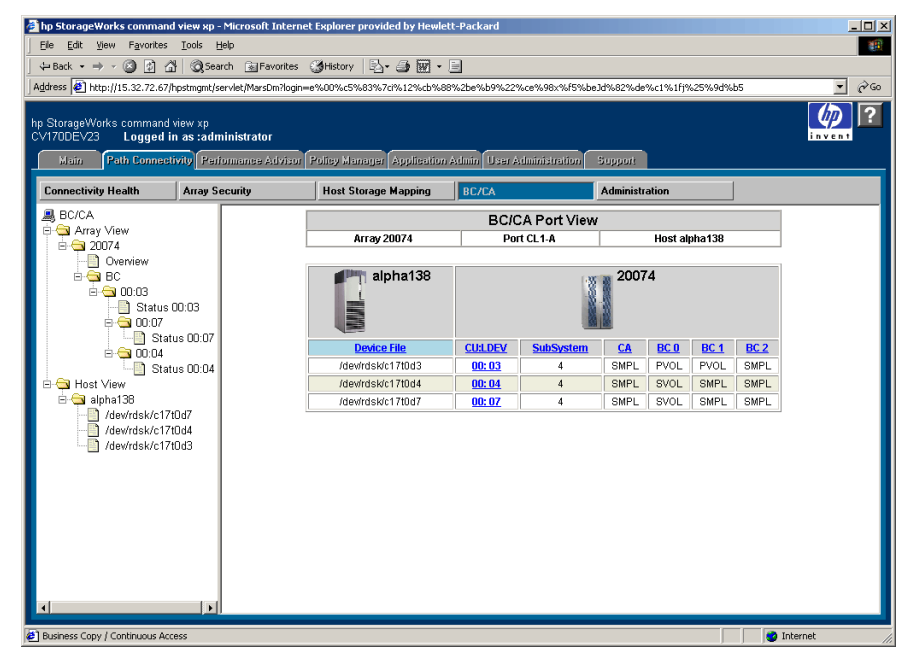

Figure 17: BC/CA Port View screen

At the top of the screen is the selected disk array, port, and the host with visibility to the volumes on the port.

The table shows host device files, the CU:LDEVs mapped to the device files, and subsystem. The BC/CA volume status fields (CA, BC0, BC1, and BC2) describe the current pair status of the LDEV.

- **P-VOL**: The primary volume containing the data to be copied.
- S-VOL: The secondary volume, which receives data from the primary volume.
- **SMPL**: A volume in the simplex state, not in use by BC or CA. Also, SMPL describes volumes in a P-VOL/S-VOL pair after the pair has been split.

## Navigation

■ To narrow the focus to a volume centric view, click a CU:LDEV link. The system displays the BC/CA Pair Status Information screen for the selected CU:LDEV.

## **BC/CA Pair Status Information - Details View**

The BC/CA Pair Status Information screen presents a detailed BC/CA view for a selected volume. To go to this screen, either click a CU:LDEV in the BC/CA Port View screen or use the navigation tree.

| bp StorageWorks command view xp - N     Ele Edit View Favorites Iools Hel     + Back • → → ③ ② ② △ ◎ ⊗ Seard                                                                                                    | ficrosoft Internet Explor<br>þ<br>h ⊡Favorites ∰Histo | er provided by He<br>ry 🛛 🖏 🖝           | wlett-Packari  |                     |                |               |                    |                   |       |
|----------------------------------------------------------------------------------------------------|-------------------------------------------------------|-----------------------------------------|----------------|---------------------|----------------|---------------|--------------------|-------------------|-------|
| Address 🕘 http://15.32.72.67/hpstmgmt/ser                                                                                                    | vlet/MarsDm?login=e%00%                               | :5%83%7ci%12%cb                         | %88%2be%b9     | %22%ce%98x%f        | 5%beJd%82      | %de%c1%       | 1fj%25%9d%b5       |                   | • 🖓 😡 |
| hp StorageWorks command view xp<br>CV170DEV23 Logged in as :admi<br>Main Peth Connectivity Perfor                                                                                                    | nistrator<br>mance Advisor (Policy )                  | lanager Applicat                        | ion Admin U    | sər Administratio   | n Supp         | ati           |                    | inx               | 2 ?   |
| Connectivity Health Array Sec                                                                                                    | curity Host                                           | Storage Mapping                         | BC/CA          |                     | Admi           | nistration    |                    |                   |       |
| BC/CA                                                                                                    |                                                       |                                         | BC/CA          | Pair Status Ir      | formatio       | on            |                    |                   |       |
| E- 20074                                                                                                    |                                                       |                                         |                | Selected Volum      | ne             |               |                    |                   |       |
| Overview                                                                                                    |                                                       | Array                                   | 20074          |                     | cu             | :LDEV = 0     | 0:03               | _                 |       |
| BC<br>→ BC                                                                                                    |                                                       | ΘD                                      | etails         |                     | C All Mirrors  |               |                    |                   |       |
|                                                                                                    | Mirror Arra                                           | y cu:ldev ctgid                         | SubSystem      | SVOL Access<br>Mode | Fence<br>Level | Pair<br>Statu | Volume<br>s Status | Emulation<br>Mode |       |
|                                                                                                    | BC 0 2007                                             | 4 00:07 -                               | 4              | RDONLY              |                | PAIF          | 8VOL               | OPEN-L            | 1     |
| Status 00:04                                                                                                    | BC1 2007                                              | 4 00:04 -                               | 4              | WRITE               | •              | PSU           | S SVOL             | OPEN-L            |       |
| Host View     Host View     Jost View     Jost View | Pair<br>Description                                   | Pair<br>Description BC_0 [None<br>Reset |                |                     |                |               |                    | Submit            |       |
| /dev/rdsk/c17t0d3                                                                                                    | Hast Daviss Files Attached to the Volume(s)           |                                         |                |                     |                |               |                    |                   |       |
|                                                                                                    | R                                                     | Selected Volume                         |                | M BC 0              | )              | ₩вс           | 1                  | Apply             |       |
|                                                                                                    | Host                                                  | Devi                                    | <u>ce File</u> | Array               | Port           | Lun           | <u>Volu</u>        | <u>me</u>         |       |
|                                                                                                    | alpha138                                              | /dev/rds                                | k/c17t0d7      | CL1                 | -A             | 07 B          |                    | . 0               |       |
|                                                                                                    | alpha138                                              | /dev/rds                                | CL1            | CL1-A               |                | Selected      | Volume             |                   |       |
| Alignment     Alignment                                                                                                    |                                                       |                                         |                |                     |                |               |                    | M Internet        | ʻ     |

Figure 18: BC/CA Pair Status Information screen

The top of the screen shows the selected disk array and CU:LDEV. Located below this are two option buttons used to display either the Details or All Mirrors view. The Details view describes immediate pair volume status. The All Mirrors view displays all volumes that mirror the same data as the selected volume.

The Pair Status section consists of a table containing the following items:

- Mirror buttons: The name of the button indicates the mirror mode and mirror number. Click the button to change the content of the Pair Description field to describe the selected mirror mode and mirror number.
- Array: Disk array serial number.
- **CT Group ID**: The consistency group to which an Async CA volume pair is assigned.
- **SubSystem**: Subsystem identification number.

- SVOL Access Mode: RDONLY, NOREAD or WRITE.
- Fence Level: The level for selecting rejection of write I/O requests from the host.
- **Pair Status**: Status of the selected volume or pair (SMPL, COPY, or PSUS). If the pair is suspended, the suspend type is displayed.
- Volume Status: P-VOL indicates a primary volume, containing data to be copied. S-VOL indicates a secondary volume, which receives the data from the primary volume.
- **Emulation Mode**: One of the open or mainframe emulation types.
- Pair Description: Lets you view and modify the description of the current pair. The buttons in the Mirror column change the focus of the Pair Description field to that of the selected button. The default description is "None." To change the description, enter a description in the field and click Submit.

The Host/Device Files Attached to the Volume(s) section consists of a table at the bottom of the screen. This table displays the host and device files attached to the selected volume, and the selected volume's corresponding BC/CA pairs.

| Host/Device Files Attached to the Volume(s) |                   |            |     |                 |  |  |  |  |
|---------------------------------------------|-------------------|------------|-----|-----------------|--|--|--|--|
| ☑ Selected Volume                           |                   | BC 0 BC C  |     | 1 Apply         |  |  |  |  |
| <u>Host</u>                                 | Device File       | Array Port | Lun | <u>Volume</u>   |  |  |  |  |
| alpha138                                    | /dev/rdsk/c17t0d7 | CL1-A      | 07  | BC 0            |  |  |  |  |
| alpha138                                    | /dev/rdsk/c17t0d4 | CL1-A      | 04  | BC 1            |  |  |  |  |
| alpha138                                    | /dev/rdsk/c17t0d3 | CL1-A      | 03  | Selected Volume |  |  |  |  |

Figure 19: Host/Device Files Attached to the Volume(s) Section

Select or clear the check boxes in the table to filter according to pair mirror type and click **Apply**.

## Navigation

■ To go to the BC/CA Pair Status Information - All Mirrors view, click the All Mirrors option button.

## BC/CA Pair Status Information - All Mirrors View

The All Mirrors view displays a list of all volumes and host/device files that mirror the same data as the selected volume.

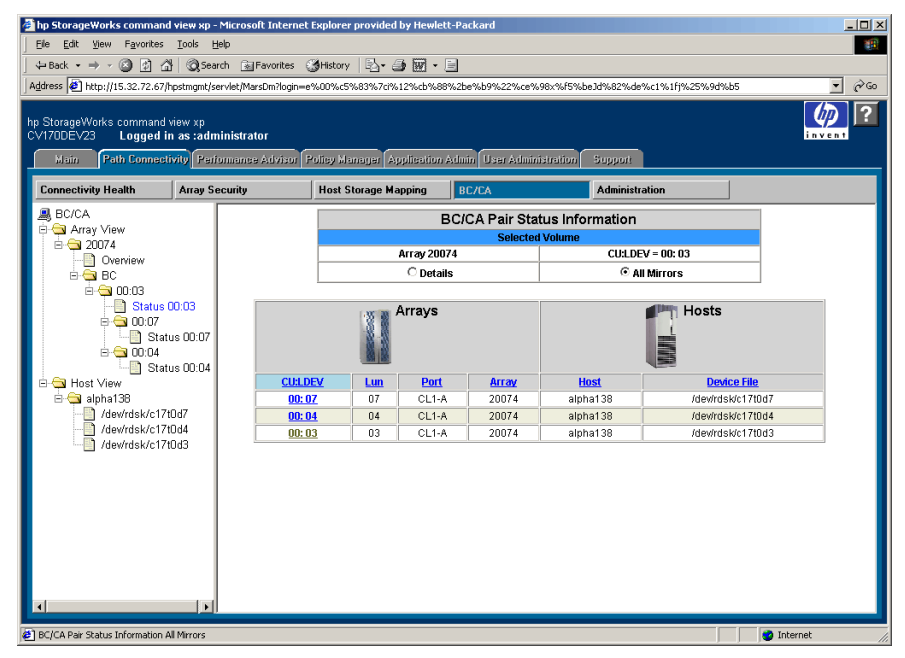

Figure 20: All Mirrors view

## Navigation

- To navigate to the BC/CA Pair Status Information Details view, click the CU:LDEV link for that CU:LDEV.
- To go to the BC/CA Pair Status Details view, click the **Details** option button.

## **Administration**

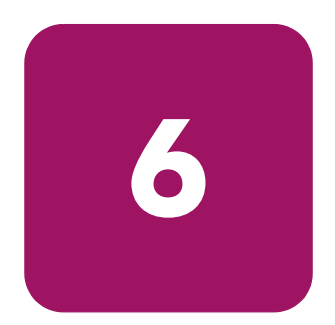

Clicking the **Administration** button displays a series of screens that let you manage collection and reporting of host, switch, and disk array data. The screens allow you perform these functions:

- Collect data immediately (page 56)
- Set a schedule for data collection (page 57)
- Delete collected data (page 58)
- Add or remove hosts manually (page 60)
- Set host discovery options (page 61)
- Add switches (page 63)
- Review the Path Connectivity event log (page 65)
- Add host information (page 66)
- Import a file of host information (page 67)
- Delete host information (page 70)
- Review host information (page 71)
- Add or modify the use of a device file (page 72)

The left frame of the screens contains a navigation tree used to select the administration function you want to perform.

## **Data Collection Screens**

## **Data Collection - Collect Now Screen**

Use the Data Collection - Collect Now screen to collect data immediately without waiting for the regularly scheduled data collection.

| Php StorageWorks comman     Ele Edt View Fgrontes     ↓ Back → → ◇ ② ② ↓     Address ④ http://15.32.72.67  hp StorageWorks comman CV1700EV23 Logged Main Path Connect             | nd view xp - Microsoft Interne<br>i Iools Help<br>(Description Internet)<br>(Description Internet)<br>(Description Internet)<br>In as : administrator<br>Strivity (Pferformance: Advisor | t Explorer provided by Hewlett<br>GHstory L. Grand Market<br>enconcertubeth/933K%28%68%9<br>Politay Hamage Application A | Packard                                                                           | c5%bf%3b%c5%85%1d%97%2e%c                                                                                                    | ی ای ای ای ای ای ای ای ای ای ای ای ای ای |
|----------------------------------------------------------------------------------------------------|----------------------------------------------------------------------------------------------------|----------------------------------------------------------------------------------------------------|-----------------------------------------------------------------------------------|----------------------------------------------------------------------------------------------------|------------------------------------------|
| Connectivity Health                                                                                                    | Array Security                                                                                                    | Host Storage Mapping                                                                                                    | BC/CA                                                                             | Administration                                                                                                    |                                          |
| Administration                                                                                                    |                                                                                                    |                                                                                                    | Collect                                                                           | Now                                                                                                    | <b>_</b>                                 |
| Collect Now<br>Schedule<br>Data Removal<br>Host Discovery<br>Options<br>Switch Mgmt<br>Event Log<br>Host Infor<br>Add Host<br>Import Host<br>Delte Host<br>15.32.74.45<br>apha138 |                                                                                                    | Collect Array Data                                                                                                    | Array Infor<br>Now<br>Host Infor<br>or:<br>cover New Ho:<br><u>v Hosts Outsid</u> | mation<br>Completed at 02-25-2003<br>13:39:55<br>nation<br>Completed at 02-24-2003<br>18:15:44<br>its within Firewall/Subnet<br>te of Firewall or Subnet |                                          |
|                                                                                                    |                                                                                                    | Collect BC/C8 Data                                                                                                    | BC/CA Info                                                                        | mation<br>Completed at 02-25-2003                                                                                                    |                                          |
|                                                                                                    |                                                                                                    | Collect BC/CA Data                                                                                                    | FC Switch Inf                                                                     | 13:40:05                                                                                                    |                                          |
|                                                                                                    |                                                                                                    | Collect FC Switch I                                                                                                    | Data Now                                                                          | Completed at 02-25-2003<br>13:39:55                                                                                                    |                                          |
| Fibre Channel SAN - Connectiv                                                                                                    | TIP: If a host is not found af                                                                                                    | Check the Event Log for<br>messages<br>ter collection, help may be fou<br>from the Bath Connectivity Onl                 | <mark>r detail</mark><br>nd by clicking<br>ine Heln Meni                          | Reset Collect Now                                                                                                    | screen and selecting the "data           |

Figure 21: Data Collection - Collect Now screen

To collect data from one or more categories but not from all categories, clear the check box in front of the unwanted category (Array, Host, BC/CA, or FC Switch) and click **Collect Now**. By default, all disk array, host, BC/CA, and switch data are collected.

This screen also contains the following items:

- Host Information: You can choose one or more hosts to collect information from. By default, information is collected from all hosts visible since last host data collection.
- Discover New Host Outside of Firewall or Subnet: This links to the Host Discovery page to detect a host outside of the Command View management station's firewall or subnet.

- **Collect Now button**: Click this button to begin data collection. The screen refreshes every 30 seconds after you click to show data collection progress.
- Check the Event Log for detail messages: This links to the Event Log screen, where you can see recent changes in path connectivity.

## **Data Collection - Schedule Screen**

Use the Data Collection - Schedule screen to set the data collection schedule for disk arrays, hosts, switches, and BC/CA.

By default, disk array information is collected every 30 minutes; BC/CA information every 15 minutes; FC switch information every 15 minutes; and host information every Sunday at 10 p.m.

| 👰 hp StorageWorks comman                                         | d view xp - Microsoft Interne                                 | t Explorer provided by Hewle | tt-Packard                |                    |              | <u>_0×</u>           |  |  |  |  |
|------------------------------------------------------------------|---------------------------------------------------------------|------------------------------|---------------------------|--------------------|--------------|----------------------|--|--|--|--|
| Ele Edit View Favorites                                          | Tools Help                                                    |                              |                           |                    |              |                      |  |  |  |  |
| ↓= Back + → → ② ② 집 집 ③Search ⓐFevorites ③History 🕒 - 글 🐨 + 글    |                                                               |                              |                           |                    |              |                      |  |  |  |  |
| Address 🙋 http://15.32.72.67                                     | /hpstmgmt/servlet/MarsDm?login=                               | e%08%cd%bd%933K%28%e8%       | 69a%e3%af%04%c5%bf%3b%    | %c5%85%1d%97%2e%c0 | %81%a7Gp%1b1 | ▼ ( <sup>2</sup> Go) |  |  |  |  |
| hp StorageWorks command<br>CV170DEV23 Logged<br>Main Path Connec | view xp<br>in as :administrator<br>tivity Performance Advisor | Policy Manager Application   | Admin User Administration | Support            |              | invent ?             |  |  |  |  |
| Connectivity Health                                              | Array Security                                                | Host Storage Mapping         | BC/CA                     | Administration     |              |                      |  |  |  |  |
| Administration                                                   |                                                               | D                            | ata Collection Schedu     | ule                |              |                      |  |  |  |  |
| Collect Now                                                      |                                                               |                              |                           |                    |              |                      |  |  |  |  |
| □- 🔄 Data Removal<br>□- 🔄 Host Discovery                         |                                                               | Coller                       | t Array Data Every 30 n   |                    |              |                      |  |  |  |  |
|                                                                  |                                                               |                              | Host Information          |                    |              |                      |  |  |  |  |
| Switch Mgmt                                                      |                                                               | 🗹 Sun 🗌 Mon                  | At 10 : 00 PM             | u □Fri □Sat        |              |                      |  |  |  |  |
| ⊡-tost Info<br>Add Host                                          |                                                               |                              | BCCA Information          |                    |              |                      |  |  |  |  |
| Import Host<br>Delete Host                                       |                                                               | Collec                       | t BCCA Data Every 15 r    |                    |              |                      |  |  |  |  |
|                                                                  |                                                               |                              | FC Switch Information     |                    |              |                      |  |  |  |  |
| alpharoo                                                         |                                                               | Collec                       | Switch Data Every 15      | minutes            |              |                      |  |  |  |  |
|                                                                  |                                                               |                              | Default                   | Reset Apply        |              |                      |  |  |  |  |
|                                                                  |                                                               |                              |                           |                    |              |                      |  |  |  |  |
|                                                                  |                                                               |                              |                           |                    |              |                      |  |  |  |  |
|                                                                  |                                                               |                              |                           |                    |              |                      |  |  |  |  |
|                                                                  |                                                               |                              |                           |                    |              |                      |  |  |  |  |
| Fibre Channel SAN - Connectiv                                    | ity Health                                                    |                              |                           |                    | Ir 🔮 Ir      | iternet              |  |  |  |  |

Figure 22: Data Collection - Schedule screen

#### To change the data collection frequency:

1. Array Information: Enter a value (collection frequency in minutes) in the entry field.

- 2. Host Information: Select one or more check boxes, indicating days of the week to collect host data, in the **Host Information** field. Enter collection time values in the time entry fields.
- 3. BC/CA Information: Enter a value (collection frequency in minutes) in the entry field.
- 4. FC Switch Information: Enter a value (collection frequency in minutes) in the entry field.
- 5. Click Apply.

The **Reset** button resets the entry fields to their previous values. The **Default** button sets the schedule to its default values.

## **Data Collection - Data Removal Screen**

Use the Data Collection - Data Removal screen to control the retention of historical data collected from the data sources.

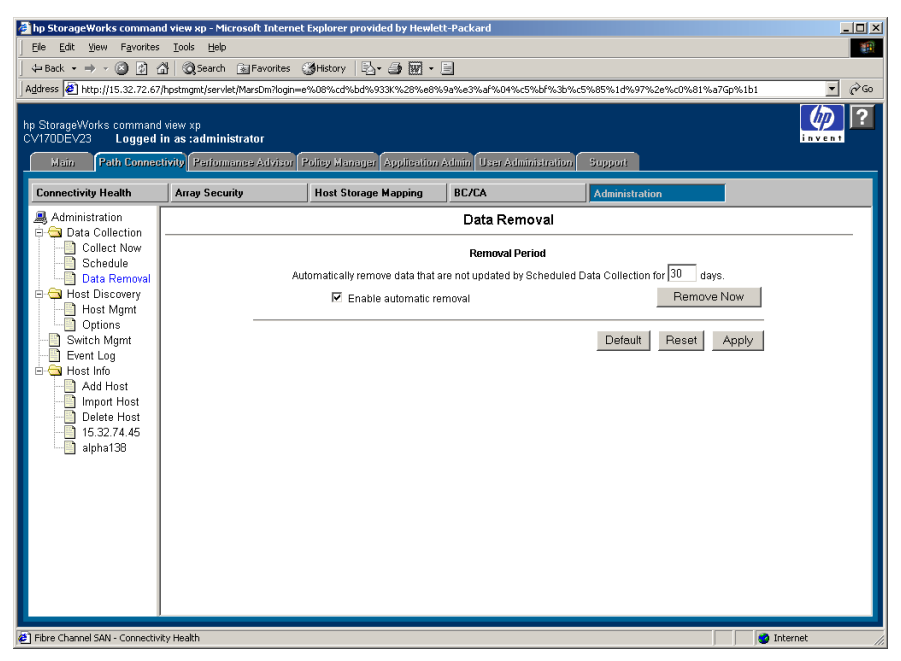

Figure 23: Data Collection - Data Removal screen

When a host, switch or disk array cannot be located for its periodic data collection, Path Connectivity doesn't immediately assume it has been removed from the SAN. In the Connectivity Health screens, the connectivity path or paths associated with the device in question are marked in red to indicate a potential problem. Eventually, if the device has really been removed from the SAN, Path Connectivity must purge the historical data it has about the device so it will no longer show up in Path Connectivity screens.

By default, Path Connectivity purges data after 30 days of lost communication with a device. Use this screen to adjust the default threshold for purging. You can also enable or disable automatic removal.

This screen contains the following items:

- **Removal Period**: Sets the number of days data not updated will stay in the database before removal.
- Enable automatic removal check box: Enables or disables automatic removal. If you disable automatic removal, data will accumulate in the database until you execute a Remove Now operation.
- **Remove Now button**: Deletes the older data immediately.
- **Default button**: Resets default settings (30 days, automatic removal enabled).
- **Reset button**: Resets previous settings.
- Apply button: Processes the new settings.

## **Host Discovery Screens**

## Host Discovery - Host Management Screen

Use the Host Discovery - Host Management screen to add a host to Path Connectivity. Use this screen if you didn't use the remote deployment tool to install the host agent, or the host is not in the same subnet as the Command View management station.

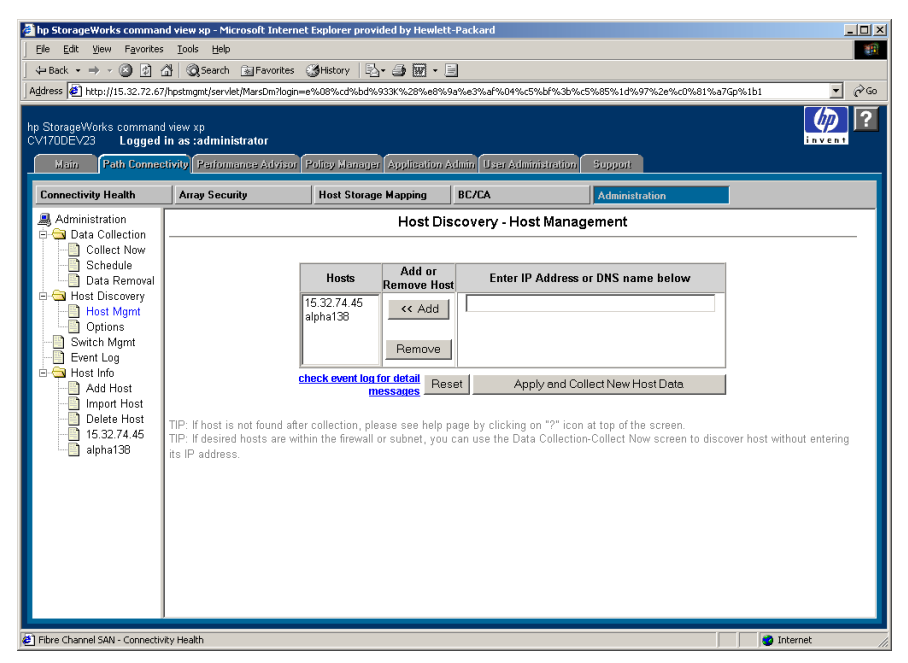

Figure 24: Host Discovery - Host Management screen

#### To add a host:

- 1. Enter the host IP address or DNS name, and click **Add**. The list on the left displays the host.
- 2. Click Apply and Collect New Host Data.

#### To remove a host:

- 1. Click a host and click **Remove**. The host is removed from the list.
- 2. Click Apply and Collect New Host Data.

## Host Discovery - Options Screen

Use the Host Discovery - Options screen to set the following host discovery options:

- Maximum host discovery time: The maximum time to discover the hosts inside the same firewall/subnet.
- Maximum number of hosts to discover: The maximum number of hosts Path Connectivity will discover inside the same firewall/subnet when you collect data by clicking the Collect Now button on the Data Collection -Collect Now screen.

This number excludes the number of hosts that have been deployed using the remote deployment method. The IP addresses of the hosts added through this method are saved and will be rediscovered again if the appropriate host agents are running on them. To avoid rediscovering these hosts, remove the host's IP address from the *AuthorizedClients.dat* file located in the C:\HPSS\CVmanagementserver\config directory.

• Host data collection timeout value: The maximum amount of time to wait for a host to respond.

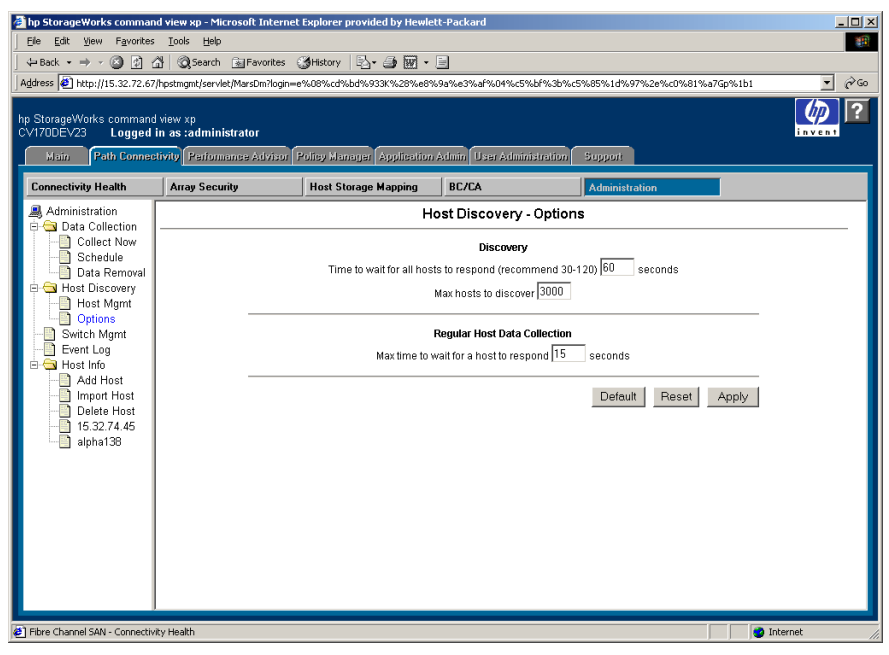

Figure 25: Host Discovery - Options screen

#### To set host discovery options:

- 1. Enter the discovery time, the maximum number of hosts, and timeout value in the appropriate fields.
- 2. Click Apply.

## Fibre Channel Switch Management Screen

Path Connectivity collects connectivity information from Fibre Channel switches in the SAN. Use the Fibre Channel Switch Management screen to add and remove switches.

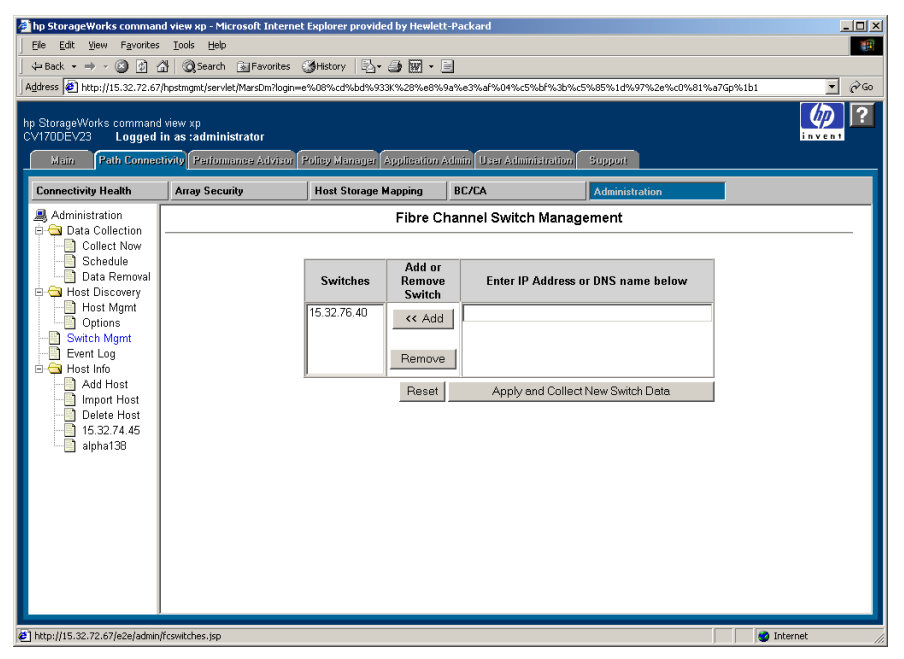

Figure 26: Fibre Channel Switch Management screen

#### To add a switch:

- 1. Enter the IP address or DNS name, and click **Add**. The list on the left displays the switch.
- 2. Click Apply and Collect New Switch Data.

The Data Collection Service will try to communicate with a newly-added switch on its next scheduled switch polling cycle.

#### To delete a switch:

- 1. Click a switch and click **Remove**. The switch is removed from the list.
- 2. Click Apply and Collect New Switch Data.

When a switch is removed, Path Connectivity will remove any information collected from that switch. Connectivity provided by the switch will no longer be known to Path Connectivity and therefore will not be reflected in Path Connectivity screens.

## **Event Log Screen**

Use the Event Log screen to see recent Path Connectivity events, stored in the Data Collection Service event log file. The default sort order is date and time, with the most recent events listed first.

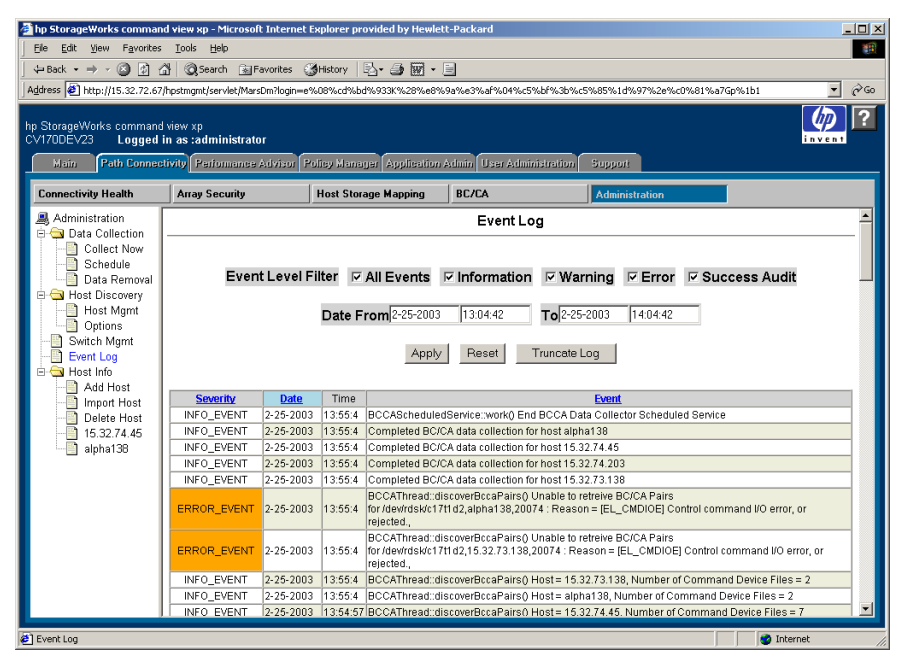

Figure 27: Event Log screen

This screen contains the following filter options:

- To filter by severity level, select or clear the **Event Level Filter** check boxes and click **Apply**.
- To filter by date, enter From and To dates and click **Apply**.

The table displays severity level (Information, Warning, Error, Success Audit) of the event, date, time, and description of the event.

#### To erase the event log:

To reset the log (truncate it to zero bytes), click **Truncate Log**.

## **Host Information Screens**

## Host Info - Add Host Screen

Use the Host Info - Add Host screen to create a host record manually. You can enter host information manually if you choose not to install a remote agent on the host or if the host OS is not yet supported. In addition, use the host information screen to enter descriptive information.

| 4      | hp StorageWorks comman                                         | d view xp - Microsoft Interr                                 | et Explorer provided by Hewle | tt-Packard                |                      |           | _ 🗆 × |
|--------|----------------------------------------------------------------|--------------------------------------------------------------|-------------------------------|---------------------------|----------------------|-----------|-------|
|        | Elle Edit View Favorites                                       | Tools Help                                                   |                               |                           |                      |           |       |
|        | 4= Back • ⇒ • ③ ☑ 2                                            | 🖞 😡 Search 🔊 Favorites                                       | 🎯 History 🛛 🖓 🌚 🔹             |                           |                      |           |       |
| 1      | ddress 🥙 http://15.32.72.67                                    | /hpstmgmt/servlet/MarsDm?logir                               | =e%08%cd%bd%933K%28%e8%       | 59a%e3%af%04%c5%bf%3b%    | 5%85%1d%97%2e%c0%81% | •a7Gp%1b1 | (∂°Go |
| h<br>C | p StorageWorks command<br>V170DEV23 Logged<br>Main Path Connec | view xp<br>in as :administrator<br>tivity Performance Adviso | Policy Manager Application    | Admin User Administration | Support              | inven     | ?     |
|        | Connectivity Health                                            | Array Security                                               | Host Storage Mapping          | BC/CA                     | Administration       |           |       |
|        | Administration                                                 |                                                              |                               | Add Host Information      |                      |           |       |
|        | E 🔄 Data Collection                                            |                                                              |                               |                           |                      |           | -     |
|        |                                                                |                                                              | Host Name                     |                           |                      |           |       |
|        | E 🔄 Host Discovery                                             |                                                              | Host IP                       |                           |                      |           |       |
|        | Host Mgmt                                                      |                                                              | Hardware Path                 |                           |                      |           |       |
|        |                                                                |                                                              | WWN(node,port)                |                           |                      |           |       |
|        | Event Log                                                      |                                                              | Device File                   |                           |                      |           |       |
|        | Add Host                                                       |                                                              | Use (optional)                |                           |                      |           |       |
|        | Delete Host                                                    |                                                              |                               |                           | Beset Annly          |           |       |
|        | 15.32.74.45                                                    |                                                              |                               |                           | reser repry          |           |       |
|        |                                                                |                                                              |                               |                           |                      |           |       |
|        |                                                                |                                                              |                               |                           |                      |           |       |
|        |                                                                |                                                              |                               |                           |                      |           |       |
|        |                                                                |                                                              |                               |                           |                      |           |       |
|        |                                                                |                                                              |                               |                           |                      |           |       |
|        |                                                                |                                                              |                               |                           |                      |           |       |
|        |                                                                |                                                              |                               |                           |                      |           |       |
| ø      | Event Log                                                      |                                                              |                               |                           |                      | Internet  |       |

Figure 28: Host Info - Add Host screen

#### To add a host:

- 1. Enter the host name, host IP address, hardware path, host's WWN name (in the node,port format), and device file name.
- 2. Enter the use. For example, enter the application or file system that uses the device file.
- 3. Click Apply.

## Host Info - Import Host Information Screen

Use the Host Info - Import Host Information screen to store records of host information without having to install host agent software on a host. Normally, you can install the host agent on a host to collect data to populate the Path Connectivity database automatically. However, if you cannot install the host agent on their hosts, you can use the Host Info - Import Host Information screen to enter information collected with other methods.

To add a group of host records to the Path Connectivity database, import host information from a comma separated variable (CSV) file. See Host Import CSV and Configuration Files on page 68 for information about the structure of the CSV file.

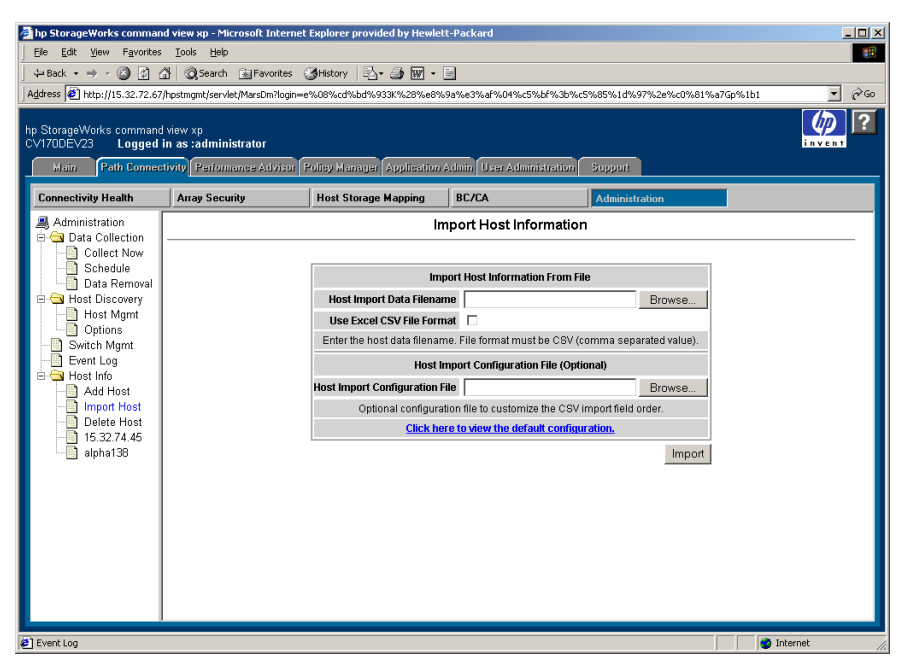

Figure 29: Host Info - Import Host Information screen

#### To import a file of host information:

1. Gather the host information that you want to store in the Path Connectivity database. Path Connectivity can store only the following type of host data: host domain name, IP address, WWN node, WWN port, device file name, TID, LUN, LDEV, CU, serial number, array port name, and emulation type.

- 2. Enter the host information in a CSV file. See Host Import CSV and Configuration Files on page 68 for information about the structure of the CSV file.
- 3. From the Host Info Import Host Information screen, enter the path and file name of the CSV file containing host data in the **Host Import Data Filename** field, or click **Browse** to locate and select the file.
- 4. If the file was created in Microsoft Excel, select the Use Excel CSV File Format check box.
- 5. If necessary, view the default order by clicking the **Click here to view the default configuration** link.
- 6. To import a file whose fields are configured in a different order than the default order, specify this order in a *config.txt* file. In the **Host Import Configuration File** field, enter the path and file name of the configuration file, or click **Browse** to locate and select the file.
- 7. Click **Import**. When the import operation completes, a completion status screen is displayed.

#### Host Import Information Completion Status

Host Import Completion Status

Import More Hosts

8. To import additional files of hosts, click Import More Hosts.

#### Host Import CSV and Configuration Files

Path Connectivity expects the fields in the CSV file to fall in the following order:

- host\_domain\_name
- ipaddress
- node\_wwn
- port\_wwn
- device\_file\_name
- tid
- lun
- ldev
- cu

- serial\_number
- array\_port\_name
- emulation\_type

Path Connectivity interprets the first field to be a host domain name, the second field to be an IP address, and so on.

If the file data has a different field order, create a text file (*config.txt*) to control the field ordering. For example, the configuration file might specify:

```
host_domain_name=2
ipaddress=1
node_wwn=3
port_wwn=4
device_file_name=5
```

#### **Sample Rows**

#### UNIX Host

15.32.72.67,8/12.5,2100002a3765c059,2100002a3765c059,/dev/rdsk/c0t1d0

#### Windows Host

15.32.72.67,2.4.0.0,2100002a3765c059,2100002a3765c059, \\.\PHYSICALDRIVE0

## Host Info - Delete Host Screen

Use the Host Info - Delete Host screen to delete a manually entered host record.

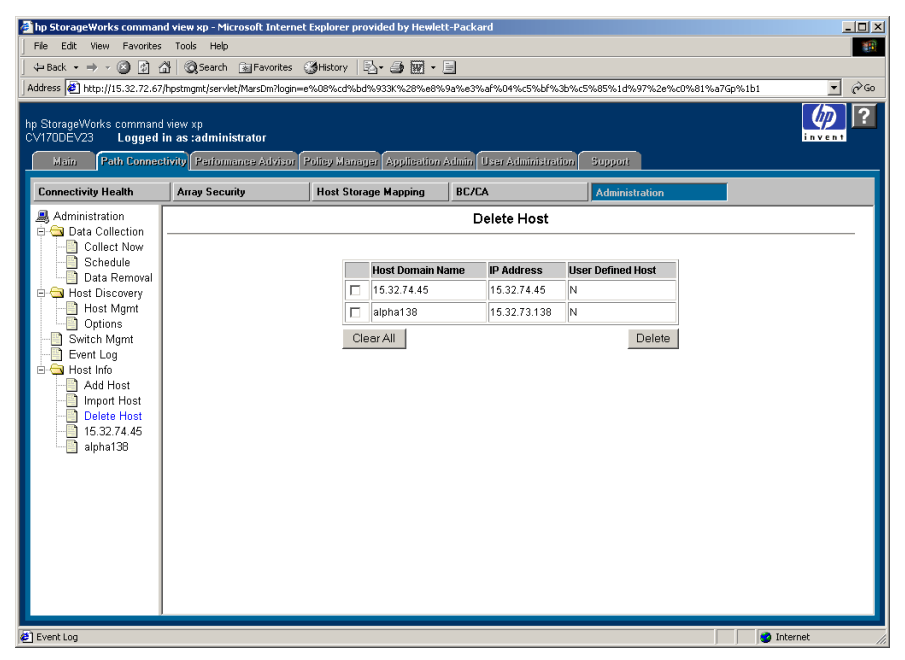

Figure 30: Host Info - Delete Host screen

#### To delete a host:

- 1. Select one or more host IP addresses, using the check boxes.
- 2. Click **Delete**.

## Host Info - Host Information Screen

The Host Information screen is displayed when you select a host from the navigation tree.

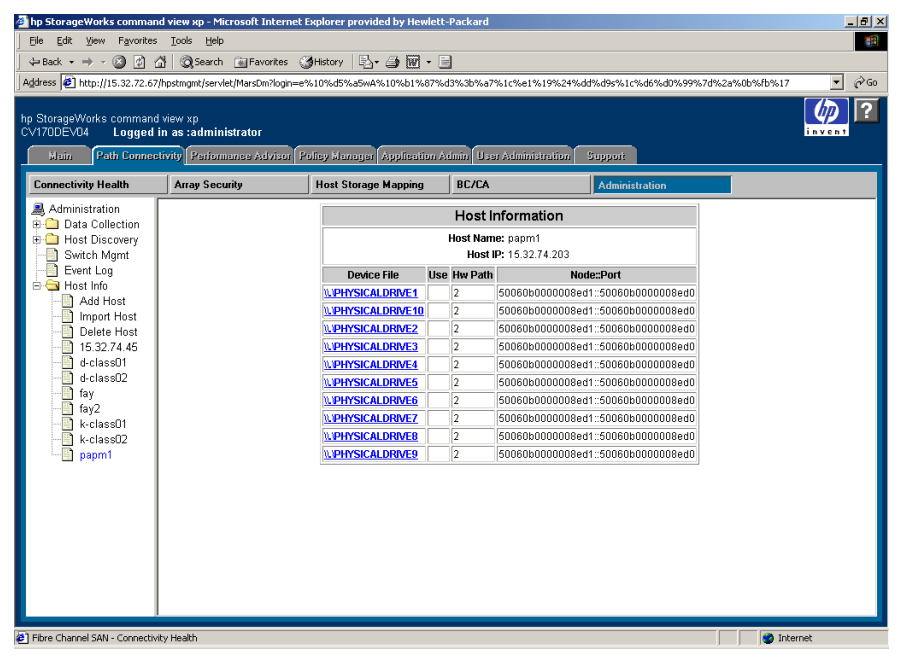

Figure 31: Host Information screen

This screen contains the following fields and columns:

- Host Name: The name of the selected host.
- Host IP: The IP address of the selected host.
- **Device File**: A listing of device files on the host. Click a device file link to go to the Modify Use of Device File screen and display the host data.
- Use: The use information entered when the host was added.
- **Hw Path**: The hardware path.
- **Node::Port**: The WWN for the host node and port associated with a device file.

## Host Info - Modify Use of Device File Screen

Clicking a device file on the Host Information screen displays the Modify Use of Device File screen. Use this screen to add or modify the use of a device file. For example, the use might be Marketing, Database, etc.

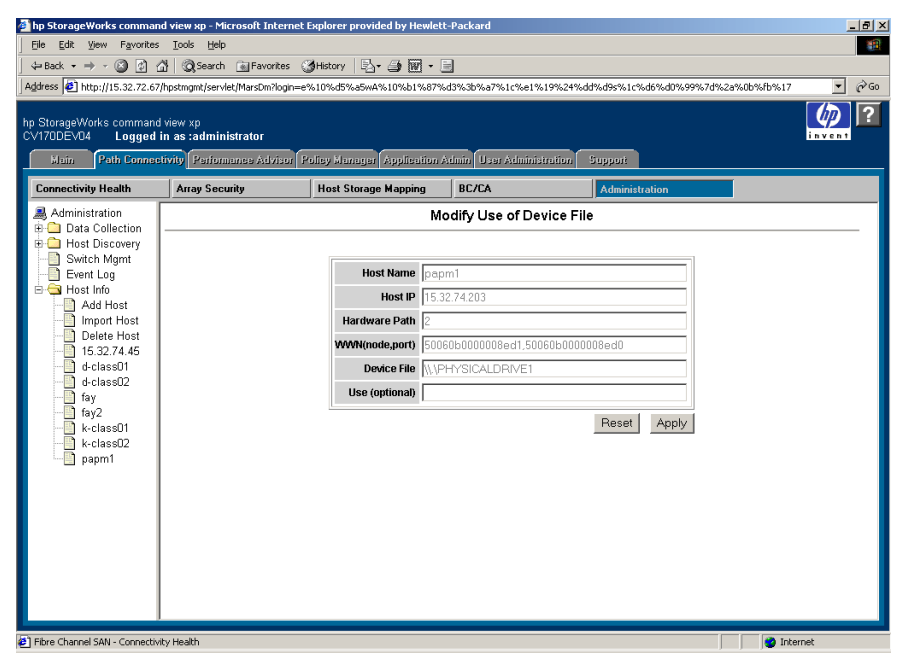

Figure 32: Modify Use of Device File screen

#### To modify the optional Use field:

- 1. Edit or enter the use information.
- 2. Click Apply.
# Troubleshooting

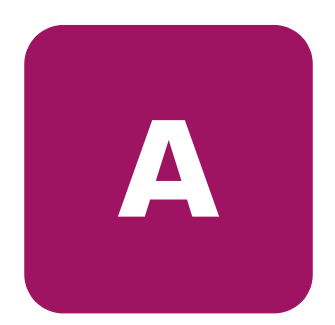

This chapter contains recommended solutions for the following troubleshooting topics about Path Connectivity:

- Path Connectivity Is Not Collecting Disk Array Data When Using SSL (page 73)
- The Path Connectivity Screens Do Not Display Any Data (page 74)
- A Switch in a Path Is Missing on the Connectivity Health Screen (page 75)
- Some of the LUNs Are Missing After Completing a Host Data Collection (page 75)
- The Screen Fonts and Background Color Changed and/or the Screen Does Not Display Any Data (page 75)
- The Diagnose Path Feature Takes a Long Time to Complete (page 76)
- The Connectivity Health Screen Displays Deleted Devices or Obsolete Paths (page 76)
- Path Connectivity Does Not See the Sun or Linux Host (page 76)

For troubleshooting information about installing, configuring, and logging on to Command View, or for recommendations for solving host agent installation and configuration problems, refer to the *HP StorageWorks Command View XP Installation Guide*. For other Command View troubleshooting topics, refer to the *HP StorageWorks Command View XP User Guide*.

# Path Connectivity Is Not Collecting Disk Array Data When Using SSL

Because the Command View management service communicates with the Apache Web server, the configuration must be modified when the Web server is configured for SSL operation. The *ServletHost.cfg* file in the C: \HPSS\CVManagementServer\config directory contains the following lines:

# replace hostname with the correct

# hostname of CommandView server

SERVLET\_URL=http://localhost/hpstmgmt/servlet/MarsDm

#Use the below for SSL based communication

#SERVLET\_URL=https://localhost/hpstmgmt/servlet/MarsDm

#### Edit this file to read as follows:

- # replace hostname with the correct
- # hostname of CommandView server

#SERVLET\_URL=http://localhost/hpstmgmt/servlet/MarsDm

#Use the below for SSL based communication

SERVLET\_URL=https://localhost/hpstmgmt/servlet/MarsDm

Note that the SERVLET\_URL property should start with https.

For more details on SSL configuration, refer to the *HPSS Apache White Paper* located under the **Support** tab.

# The Path Connectivity Screens Do Not Display Any Data

If you do not see any data when using Path Connectivity, try the following:

- 1. Verify that the Command View XP host agents are installed and running in the hosts.
- If your Command View management station and the hosts are located in different firewall/subnet, click Administration > Host Discovery > Host Mgmt to add the hosts that are located outside your Command View management station's firewall/subnet.
- 3. Verify that the disk arrays you want to manage are added from the Device Administration screen and that the **Manage Array** check box is selected.
- 4. If there are switches between your hosts and disk arrays, verify that you had added the switches under **Administration > Switch Mgmt**.
- 5. Select all the check boxes and click the **Collect Now** button in **Administration > Data Collection > Collect Now**.
- 6. Wait for 5 to 10 minutes, you should be able to see the new data in the screen when you click the tab again.

# A Switch in a Path Is Missing on the Connectivity Health Screen

You may not have added the switch to the system. To solve this problem:

- 1. Add the switch by going to **Administration > Switch Mgmt**.
- 2. After adding the switch, go the Administration > Data Collection > Collect Now.
- 3. Select the Collect FC Switch Data Now check box.
- 4. Click the **Collect Now** button. After the switch data collection has completed, the screen should display the new host HBA/WWN/XP disk array port path through the switch.

**Note:** Because the Connectivity screen caches all paths and their status, the obsolete direct-attached path Health will be set to the CRITICAL state. Obsolete paths are maintained until the Command View XP system is restarted.

# Some of the LUNs Are Missing After Completing a Host Data Collection

One or both of the following situations may cause this condition:

- LUNs were added or removed, but the device files of the host is still associated with the LUNs. After adding LUNs or removing LUNs, the host computer may need to be restarted, the HBA driver may need to be reloaded, or the operating system may need to scan all the disk devices again. For example, a HP-UX host, doing an ioscan and insf, or for a Solaris host, doing a drvconf and disks may be sufficient.
- The host computer is under heavy I/O operation or some device files are being opened for extensive amount of time. The data collection agent may not be able to access these busy LUNs and collect information from them. The default data collection schedule is set to 2 a.m. on Sunday morning with the assumption that the host will not be busy at that time. Users can collect data from a specific host at any other time by going to Administration > Collect Now and selecting the hosts from the host list.

# The Screen Fonts and Background Color Changed and/or the Screen Does Not Display Any Data

If you are using Netscape and your session has timed out, you may have encountered a known JavaScript error.

After the Path Connectivity session timeout while using Netscape, the session timeout warning box is not displayed. You will notice that the Path Connectivity screen fonts and background color have changed, and the Admin screen does not display any data.

To solve this problem, close the browser and restart a new one. This issue will not affect any of the Command View's functions.

# The Diagnose Path Feature Takes a Long Time to Complete

If diagnosing a path is taking a long time, some possible causes could include the following:

- The host computer is under heavy CPU and/or I/O load.
- The Command View Management Server computer is under heavy CPU and/or I/O load.
- A Fibre Channel cable is disconnected.

Example: An HBA has a path to the disk array port, through a switch. Disconnecting the cable from the disk array port can hang both the switch port and the host HBA port and driver. The Connectivity Health screen will identify the path as CRITICAL, but when using the Diagnose Path feature, the diagnosis process can take as long as 15 minutes when there are 10 or more device files for that path. The long diagnosis process strongly suggests that a FC cable has been pulled or damaged. The Diagnosis Results messages may not state this result.

# The Connectivity Health Screen Displays Deleted Devices or Obsolete Paths

The Path Connectivity topology system updates its list of devices and paths, and their health status approximately every 45 seconds. Try the Connectivity Health screen again after approximately 45 seconds have elapsed since deleting a host or a host HBA port.

# Path Connectivity Does Not See the Sun or Linux Host

The Path Connectivity utility uses the Storage Networking Industry Association (SNIA) standard interface to auto-discover the host bus adapter (HBA) information from a device.

If the HBA driver within your system does not support the SNIA standard, Path Connectivity is not able to discover and map the related host information.

For a list of HP supported HBAs and drivers, refer to Supported Host Bus Adapters (HBAs) on page 17.

You can also manually enter a host. For more information about this, refer to Host Discovery - Host Management Screen on page 60.

# index

## Α

about Path Connectivity 13 adding a host 60 adding device file use 72 adding switches 63 Administration 55 Administration button 55 All Mirrors view 54 array port security authorization 29 Array Security 29 Array Security button 29 Array Security LDEV View screen 36 Array Security Overview screen 30 Array Security Port View screen 34 array security settings 29 audience 8 authorized reseller, HP 11

#### B

BC/CA 47 BC/CA button 48 BC/CA Overview screen 48 BC/CA Pair Status Information screen 52 BC/CA Port View screen 50 buttons Administration 55 Array Security 29 BC/CA 48 Connectivity Health 23 Host Storage Mapping 39

## С

collecting data 21 collecting data immediately 56 collecting information from switches 63 components 14 Connectivity Health 23 Connectivity Health button 23 Connectivity Health screen 24 controlling saved historical data 58 conventions document 9 text symbols 9 creating host records manually 66 CSV file 68

## D

Data Collection - Data Removal screen 58 Data Collection - Schedule screen 57, 58 Data Collection screens 56 data collection timeout value 61 deleting a host 70 discovery time 61 DKU View screen 45 document conventions 9 prerequisites 8 related documentation 8 dynamic drive 43

#### E

erasing the event log 65 Event Log screen 65

# F

Fibre Channel Switch Management screen 63

## G

getting help 11

# Η

HBAs 17 help, obtaining 11 host agents 15 Host Devices To Array LDevs screen 40 Host Devices To Physical Disk Mech View screen 44 Host Devices To Physical Disks screen 42 Host Discovery - Host Management screen 60 Host Discovery - Options screen 61 Host Discovery screens 60 host import configuration file 68 host import CSV file 68 Host Info - Add Host screen 66 Host Info - Delete Host screen 70 Host Info - Host Information screen 71 Host Info - Import Host Information screen 67 Host Info - Modify Use of Device File screen 72 host information 24 Host Information screen 66 Host Storage Mapping 39 Host Storage Mapping button 39 ΗP authorized reseller 11 storage website 11 technical support 11

## I

importing host records 67

# Μ

managing switches 63 maximum number of hosts 61 modifying device file use 72

## Ν

navigation 18

## P

Path Diagnostic screen 27 physical environment 15 physical mapping of host device file to disk mechs 42 port and LUN security settings 30 prerequisites 8

## R

related documentation 8 removing switches 63

#### S

setting data collection schedules 57 setting discovery time 61 setting the data collection timeout value 61 setting the maximum number of hosts 61 starting Path Connectivity 18 supported disk arrays and switches 13 symbols in text 9

#### T

technical support, HP 11 text symbols 9 troubleshooting 73

#### W

websites HP storage 11

# Figures

| 1  | Connectivity Health screen                             | 18 |
|----|--------------------------------------------------------|----|
| 2  | Navigation tree                                        | 19 |
| 3  | Connectivity Health screen                             | 24 |
| 4  | Path Detail window                                     | 26 |
| 5  | Path Diagnostic screen                                 | 27 |
| 6  | Connectivity Path Diagnostics Results report           | 28 |
| 7  | Array Security Overview screen                         | 30 |
| 8  | Detailed listing of the Array Security Overview screen | 32 |
| 9  | Array Security Port View screen                        | 34 |
| 10 | Array Security LDEV View screen                        | 36 |
| 11 | Host Devices To Array LDevs screen                     | 40 |
| 12 | Host Devices To Physical Disks screen                  | 42 |
| 13 | Host Devices To Physical Disk Mech View screen.        | 44 |
| 14 | DKU View screen                                        | 45 |
| 15 | BC/CA Overview screen                                  | 48 |
| 16 | Navigation tree                                        | 49 |
| 17 | BC/CA Port View screen                                 | 50 |
| 18 | BC/CA Pair Status Information screen                   | 52 |
| 19 | Host/Device Files Attached to the Volume(s) Section    | 53 |
| 20 | All Mirrors view                                       | 54 |
| 21 | Data Collection - Collect Now screen                   | 56 |
| 22 | Data Collection - Schedule screen                      | 57 |
| 23 | Data Collection - Data Removal screen                  | 58 |
| 24 | Host Discovery - Host Management screen                | 60 |
| 25 | Host Discovery - Options screen                        | 61 |
| 26 | Fibre Channel Switch Management screen                 | 63 |
| 27 | Event Log screen                                       | 65 |
| 28 | Host Info - Add Host screen.                           | 66 |
| 29 | Host Info - Import Host Information screen             | 67 |
| 30 | Host Info - Delete Host screen                         | 70 |
| 31 | Host Information screen                                | 71 |
| 32 | Modify Use of Device File screen                       | 72 |
|    |                                                        |    |

# Tables

| 1 | Document Conventions                                | . 9 |
|---|-----------------------------------------------------|-----|
| 2 | Host disk space requirements                        | 15  |
| 3 | HP-UX, Solaris, and AIX host directory requirements | 16  |